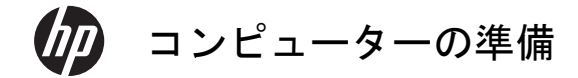

 $\bigcirc$ 

#### 著作権およびライセンス

Hewlett-Packard 製品およびサービスに対する 保証は、当該製品およびサービスに付属の規定 に明示的に記載されているものに限られます。 本書のいかなる内容も、当該保証に新たに保証 を追加するものではありません。本書の内容に つきましては万全を期しておりますが、本書の 技術的あるいは校正上の誤り、省略に対して責 任を負いかねますのでご了承ください。

HP 以外によって製造された装置上のソフト ウェアの使用または信頼性につきましては、責 任を負いかねますのでご了承ください。

本書には、著作権によって保護された所有権に 関する情報が掲載されています。本書のいかな る部分も、HP の書面による承諾なしに複写、複 製、あるいは他言語へ翻訳することはできませ ん。

Hewlett-Packard Company

P.O. Box 4010

Cupertino, CA 95015-4010

USA

Copyright © 2011 Hewlett-Packard Development Company, L.P.

本製品には、著作権によって保護されている技 術が組み込まれています。この技術は、米国 Macrovision Corporation およびその他の権利 所有者が所有する米国特許権およびその他の知 的財産権によって保護されています。この技術 を使用するには、米国 Macrovision Corporation の許諾が必要です。米国 Macrovision Corporation の許諾を受けていない場合、ご家庭 または個人で鑑賞するなど限られた用途でのみ 使用できます。また、本製品のリバースエンジ ニアリングおよび逆アセンブルは禁じられてい ます。

Microsoft、Windows ロゴ、および Windows は、米国 Microsoft Corporation の米国およびそ の他の国における商標または登録商標です。 「Dr. Dre」、「Beats」、および B ロゴは、Dr. Dre および Jimmy lovine の商標です。

HP はテクノロジーの合法的な使用を推進して おり、HP の製品を著作権法で許可されていない 目的で使用することを是認するものではなく、 推奨もしません。

本書の内容は、将来予告なしに変更されること があります。

#### ハードドライブの容量について

Microsoft® Windows® オペレーティングシス テムがプリインストールされた HP および Compaq コンピューターのハードドライブ領域 は、製品仕様書、説明書、または箱に記載され ているサイズよりも小さく表示されることがあ ります。ハードドライブの製造販売元による記 載および広告では、10 進法 (ベース 10) で容 量を表記しています。Microsoft Windows およ び FDISK などのその他のプログラムでは、2 進 法 (2 を基数とする進法) を使用しています。

10 進法では、1 MB は 100 万バイト、1 GB は 10 億バイトになります。2 進法では、1 MB は 104 万 8576 バイト、1 GB は 10 億 7374 万 1824 バイトになります。計算方法 が異なるため、Microsoft Windows で表示され るサイズと広告に記載されているサイズが異な る場合があります。ハードドライブの保存容量 は、広告に記載されているとおりです。

Microsoft Windows のエクスプローラーツール やコンピューターのウィンドウで値が少なめに 表示される理由は、ハードドライブ上にある 1 つのパーティションの情報のみが表示されるた めです。パーティションには、システムリカバ リ情報が含まれているものなど複数のパーティ ションがあります。

# 目次

| 1 | 「知りたい/困った」を調べるには1                     |
|---|---------------------------------------|
| 2 | 機能                                    |
| 3 | コンピューターのセットアップ                        |
|   | コンピューターの接続                            |
|   | コンピューターの保護                            |
|   | ソフトウェアおよびハードウェアデバイスを追加するときのガイドラ<br>イン |
|   | インターネットへの接続                           |
|   | 新しいコンピューターへのファイルおよび設定の転送              |
|   | コンピューターの向き12                          |
|   | HP My Display TouchSmart Edition12    |
|   | Beats Audio の使用13                     |
|   | HP TouchSmart の安全で快適な使用14             |
| 4 | HP 3D シネマ テクノロジーの使用16                 |
|   | 3Dの安全に関する情報16                         |
|   | 立体映像および 3D とは18                       |
|   | HP 3D シネマテクノロジーとは18                   |
|   | HP 3D アクティブ シャッター メガネの使用              |
|   | 3D シネマ テクノロジーの使用21                    |
|   | 3D 形式について                             |
|   | [CyberLink PowerDVD] の使用              |
|   | 3D ゲームのプレイ                            |
|   | 3Dメガネの取り扱い                            |
|   | 3D Web カメラのセットアップ要件                   |
|   | 同期の問題                                 |

Œ

¢

5

| 5 | トラブルシューティング、メンテナンス、およびよくある質問 | 28 |
|---|------------------------------|----|
|   | コンピューターが起動しない                | 28 |
|   | 電源ボタン                        | 29 |
|   | ディスプレイ(画面)                   | 30 |
|   | キーボードおよびマウス(有線)              | 30 |
|   | キーボードおよびマウス(無線)              | 32 |
|   | スピーカーおよびサウンド                 | 33 |
|   | インターネットアクセス                  | 34 |
|   | メモリ                          | 35 |
|   | ソフトウェアのトラブルシューティング           | 35 |
|   | 3D シネマテクノロジーのトラブルシューティング     | 39 |
|   | メンテナンス                       | 40 |
|   | システムリカバリ                     | 43 |
|   | リカバリメディア                     | 46 |
| 索 | 引                            | 49 |

6

**D** 

# 1 「知りたい/困った」を調べるには

| カテゴリ |                                                           | 参照先                                                                                                    |
|------|-----------------------------------------------------------|----------------------------------------------------------------------------------------------------|
| •    | コンピューターのセットアッ<br>プ                                        | コンピューターに付属の『クイックセットアップ』                                                                                                    |
| •    | コンピューターの機能の使用<br>に関するハウツービデオの表<br>示                       | <u>http://www.hp.com/supportvideos/</u> (英語サイト)を表示してください<br>HP TouchSmart アプリケーションのカルーセルにある <b>[チュートリアル]</b><br>アイコンをタップします                                                        |
| •    | コンピューターの使用<br>インターネットへの接続<br>工場出荷時設定への復元                  | 『コンピューターの準備』(このガイド)                                                                                                    |
| •    | コンピューターのハードウェ<br>アとソフトウェアに関する最<br>も一般的な問題のトラブル<br>シューティング | ヘルプとサポート :<br><b>[スタート]</b> ボタン→ <b>[ヘルプとサポート]</b> の順にタップします                                                                                                    |
| •    | ドライバー更新プログラムへ<br>のリンクの検索<br>よくある質問の表示                     |                                                                                                    |
| •    | Microsoft® Windows 7® オ<br>ペレーティングシステムの使<br>用方法の学習        | Windows 7 のトラブルシューティングツール :<br>1. [スタート] ボタン→ [コントロール パネル] → [システムとセキュ<br>リティ] の順にタップします                                                                                           |
| •    | Windows 7 のサポート情報<br>の検索                                  | <ul> <li>[アクション センター] で [問題の発見と解決] (トラブルシューティング) をタップします</li> <li>HP のサポート Web サイト (<u>http://www.hp.com/support/</u>)</li> <li><u>http://www.hp.com/go/win7</u> を表示します</li> </ul> |
| •    | お使いのモデルのコンピュー<br>ター用の電子ユーザーガイド<br>と仕様の検索                  | HP のサポート Web サイト ( <u>http://www.hp.com/support/</u> )                                                                                                    |
| •    | 詳細なトラブルシューティン<br>グのヘルプ情報の検索                               |                                                                                                    |

| カテゴリ |                                        | 参照先                                                                                                    |
|------|----------------------------------------|----------------------------------------------------------------------------------------------------|
| •    | コンピューターのコンポーネ<br>ントのアップグレードまたは<br>交換   | 『アップグレード ガイド』<br><b>[スタート]</b> ボタン→ <b>[すべてのプログラム]</b> → <b>[ユーザー ガイド]</b> の順<br>にタップします                                                   |
|      |                                        | このガイドが上の操作で利用できない場合は、 <u>http://www.hp.com/</u><br><u>support/</u> を表示してください                                                               |
| •    | コンピューターの保証情報の<br>検索<br>サポート窓口への連絡      | コンピューターに付属の『サポート ガイド』                                                                                                    |
| •    | Windows のコミュニティか<br>ら最新情報およびヘルプの入<br>手 | http://h20566.www2.hp.com/portal/site/hpsc/public/fm/home/                                                                                 |
| •    | テレビへの接続(一部のモデ<br>ルのみ)                  | コンピューターに付属の『クイック セットアップ』                                                                                                    |
|      |                                        |                                                                                                    |
|      |                                        | <b>[スタート]</b> ボタン→ <b>[すべてのプログラム]</b> → <b>[ユーザー ガイド]</b> の順<br>にタップします                                                                    |
|      |                                        | このガイドが上の操作で利用できない場合は、 <u>http://www.hp.com/</u><br><u>support/</u> を表示してください                                                               |
| •    | コンピューターの使用に役立<br>つユーティリティの入手           | [PC ヘルプとツール] フォルダー                                                                                                    |
|      |                                        | <b>[スタート]</b> ボタン→ <b>[すべてのプログラム]</b> → <b>[PC ヘルプとツール]</b> の<br>順にタップします                                                                  |
| •    | コンピューターのメンテナン<br>ス                     | HP Support Assistant : 自動更新、オンボード診断、およびアシスタント機<br>能によってコンピューターのパフォーマンスを維持し、問題をすばやく解<br>決します<br>【スタート】ボタン→ [すべてのプログラム] → [HP] → [HP Support |
|      |                                        | Assistant] の順にタップします                                                                                                    |
| •    | 人間工学的情報の検索                             | 『快適に使用していただくために』<br>【スタート】ボタン→【すべてのプログラム】→【ユーザー ガイド】の順<br>にタップするか、 <u>http://www.hp.com/ergo/</u> を表示します                                   |

٢

¢

#### 2 第 1 章 「知りたい/困った」を調べるには

| カテゴリ |                                                | 参照先                                                                                                    |
|------|------------------------------------------------|----------------------------------------------------------------------------------------------------|
| •    | <ul> <li>壁面へのコンピューターの取り付け(一部のモデルのみ)</li> </ul> | 『Wall-Mounting your HP TouchSmart』(壁面への HP TouchSmart の取り<br>付け)<br>[スタート] → [すべてのプログラム] → [ユーザー ガイド] の順にタッ<br>プします |
|      |                                                | このガイドが上の操作で利用できない場合は、 <u>http://www.hp.com/</u><br><u>support/</u> を表示します(一部の国/地域のみ)                                |

- ☆ 警告! 感電や装置への損傷を防ぐため、水、埃、湿気、油煙などの多い場所に 設置しないでください。内部の温度が上昇して、火災や感電の原因となることも あります。
- ▲ 警告! 電源コードのアースプラグを無効にしないでください。電源コードは、 必ず手が届きやすい場所にある接地(アース)付きコンセントに接続してください。

- 注記: 一部の機能は、Microsoft Windows が付属していないシステムでは使用できない場合があります。

# 2 機能

#### 機能はモデルによって異なります。

HP TouchSmart PC は、タッチ対応の高性能コンピューターを HD 対応のワイドディスプレイに組み込んだコ ンピューターです。スリムな本体に、最新の機能が搭載されています(機能はモデルによって異なります)。た とえば、Web カメラ、CD/DVD/ブルーレイディスクのプレーヤーおよび書き込みデバイス、Bluetooth® 機能、 USB コネクター、メディアカードリーダー、802.11n 無線ネットワーク、Beats Audio™ デバイス(別売)完 全対応機能、高品質スピーカーなどの機能があります。

一部のモデルの HP TouchSmart PC は、VESA 準拠の壁面固定用器具を使用して壁に取り付けることができます。

HP TouchSmart アプリケーションは、お使いのコンピューターのタッチ機能を最大限に高めるように設計されて います。HP TouchSmart アプリケーションに搭載された新機能には、マジックキャンバス、Magnet の作成、他 のソフトウェアアプリケーションの簡単な対話操作、Web サイトのショートカットタイルの作成などがありま す(搭載アプリケーションはモデルにより異なります)。HP TouchSmart ソフトウェアを起動するには、デスク トップの [HP TouchSmart] アイコン () をタップするか、または [スタート] ボタン→ [HP TouchSmart] の順にタップします。

- マジックキャンバス
  - マジックキャンバスをタップしてサブメニューにアクセスすると、背景を変更したり、マジックキャンバス上でメモを作成して貼り付けたり、画面に表示されるメディアの種類をフィルタリングしたりできます。
  - 。 静的および動的なオブジェクトを使用して、マジックキャンバスの外観をカスタマイズできます。
  - マジックキャンバスには、プレイリスト、スライドショー、音楽、グラフィティ、動画、および写真 を配置できます。
  - 使用可能なアプリケーションおよびお気に入りの Web サイトのショートカットを含むカルーセル が、画面の下部に表示されます。カルーセルを指で左右になぞると、アプリケーションおよび Web サイトのショートカットが次々とスクロールされます。
- Magnet の作成
  - アプリケーション(写真、音楽、プレイリスト、メモ、カレンダー)からコンテンツをマジックキャンバスにドラッグします。
  - そのコンテンツへのショートカットが作成されます。
  - 画面をスクロールしても写真や音楽、メモなどのコンテンツが画面の外に出ていかないように、
     Magnet 機能を使ってマジックキャンバスに固定することもできます。
- アプリケーションの対話操作
  - カルーセル内のアプリケーションのうち、有効なものはすべて強調表示されます。
  - アプリケーションは、スクロールすることで画面内または画面外へと移動できます。
  - カルーセルのアプリケーションにタッチすると、そのアプリケーションが表示されます。

#### 4 第2章機能

- [Quick Launch] (クイック起動) ボタンをタップすると、すべてのアプリケーションおよび Web サ イトのショートカットが表示されます。
- アプリケーションの表示サイズは、全画面表示、部分表示、またはアイコン表示に調整できます。
- Web サイトのタイル

お気に入りの Web サイトへのショートカットタイルをカルーセルに追加します。

# 3 コンピューターのセットアップ

- □ コンピューターに付属の『クイックセットアップ』の手順に沿って操作します。
- コンピューターは、本体の周囲に十分な間隔を空け、通気孔が塞がれないような場所に置いてください。
   ケーブルは、通路上、家具の下、または踏まれるような場所に敷設しないでください。
- コンピューターおよびオプション製品の電源コードはすべて、サージ防止機能、無停電電源機能(UPS)、 または同様の機能を持つサージ保安器に接続します。コンピューターで TV チューナーまたは電話接続を 使用する場合は、それらの信号入力でもサージ保安器を使用してコンピューターを保護します。テレビケー ブルまたは電話回線コードをサージ保安器に接続してから、コンピューターにサージ保安器を接続します。
- オペレーティングシステムのアップデートをダウンロードしてインストールします。
- □ 追加の印刷物や最新情報が梱包箱に入っていないか確認します。
- □ 『規定および安全に関する情報』を参照します。[スタート] ボタン→ [すべてのプログラム] → [ユーザー ガイド] の順にタップします。
- □ 正しい作業環境の整え方や、作業をする際の姿勢、健康上/作業上の習慣、および電気的/物理的安全基準についての情報については、『快適に使用していただくために』を参照してください。[スタート] ボタン→ [すべてのプログラム] → [ユーザー ガイド] の順にタップするか、<u>http://www.hp.com/ergo/</u> を表示します。

# コンピューターの接続

1. コンピューター背面にあるパネルの 2 つのタブを強くつまみ、パネルを引いて開けます。

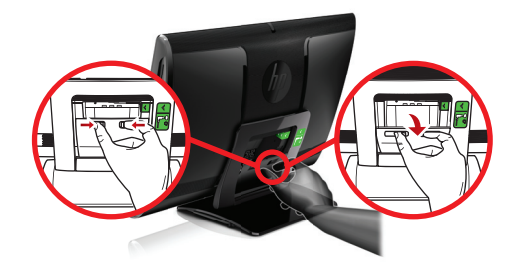

2. 背面のコンピュータースタンドの枠の内側にあるくぼみの右上隅の電源コ ネクターに電源コードを差し込みます。

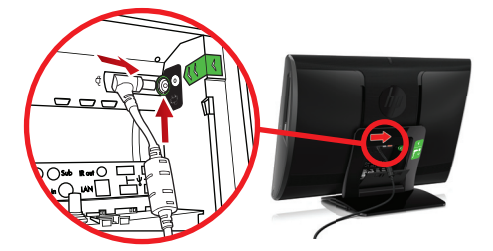

3. 3 ピンの電源プラグを電源コンセントに差し込みます。

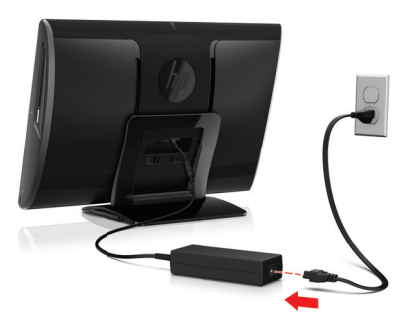

**4**. 無線キーボードと無線マウスの両方で、白いタブを赤い矢印の方向に引き抜きます。

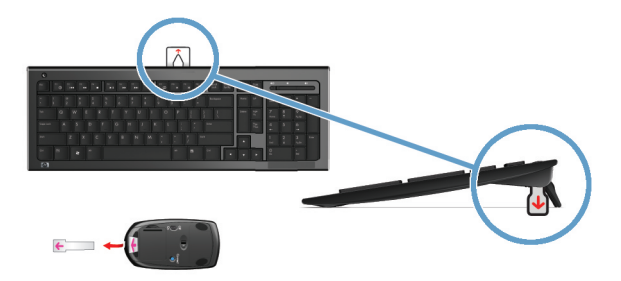

5. 電源ボタンを押します。

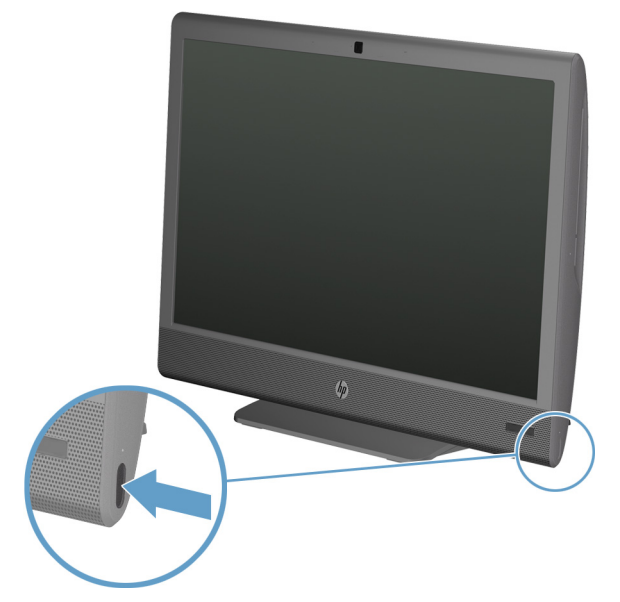

# コンピューターの保護

| コンピューターへの脅威                                                | コンピューターの機能                                                                                                    |
|------------------------------------------------------------|----------------------------------------------------------------------------------------------------|
| コンピューターまたはユー<br>ザーアカウントの不正な使用                              | ユーザーパスワード<br><b>パスワード</b> は、コンピューターの情報を保護するためにユーザーが指定する文字<br>列です                                                                                                    |
| セットアップユーティリ<br>ティ、BIOS 設定、およびそ<br>の他のシステム識別情報への<br>不正なアクセス | 管理者パスワード                                                                                                    |
| コンピューターウィルス                                                | ウィルス対策ソフトウェア<br>コンピューターにプリインストールされている無料の試用版ウィルス対策ソフ<br>トウェアを使用すると、既知のウィルスを検出および駆除でき、多くの場合は<br>ウィルスの被害にあった箇所を修復できます。試用期間を過ぎた後も新しい<br>ウィルスから保護するには、延長アップデートサービスを購入します |

8 第3章 コンピューターのセットアップ

| コンピューターへの脅威                            | コンピューターの機能                                                                                                    |
|----------------------------------------|----------------------------------------------------------------------------------------------------|
| データへの不正なアクセスお<br>よびコンピューターに対して<br>続く脅威 | <ul> <li>ファイアウォールソフトウェア</li> <li>Windows 7 には、ファイアウォールソフトウェアが含まれています</li> <li>コンピューターにプリインストールされているウィルス対策ソフトウェア<br/>にも、ファイアウォールソフトウェアが含まれています</li> </ul> |
| コンピューターのセキュリ<br>ティ                     | Windows 7 の重要なセキュリティアップデート<br>Microsoft では、継続的に Windows 7 オペレーティングシステムをアップデー<br>トしています                                                                   |

**注記**: セキュリティ機能に抑止効果はありますが、盗難、誤った取り扱い、およびソフトウェアによる攻撃 を完全に防ぐものではありません。

# ソフトウェアおよびハードウェアデバイスを追加するときのガ イドライン

コンピューターの初回セットアップを完了すると、ソフトウェアプログラムまたはハードウェアデバイスを追加 できます。お使いのコンピューター用に新しいソフトウェアまたはハードウェアを購入する前に、オペレーティ ングシステム、メモリ、その他の要件の一覧を確認します。新しいソフトウェアをインストールするには、ソフ トウェアの製造販売元の説明に沿って操作します。

**注記**: ライセンスのあるオリジナルのソフトウェアのみを使用してください。不正にコピーされたソフト ウェアをインストールすると、動作が不安定になったり、コンピューターがウィルスに感染したり、違法行為を 問われたりする危険性があります。

# インターネットへの接続

インターネットに接続するには、以下の手順で操作します。

1. インターネット接続用機器(別売)を接続します。

コンピューターの準備 ソフトウェアおよびハードウェアデバイスを追加するときのガイドライン 9

有線ネットワーク接続を使用する場合は、イーサネットケーブルをコンピューター、およびネットワー クルーターまたは LAN デバイスに接続します。

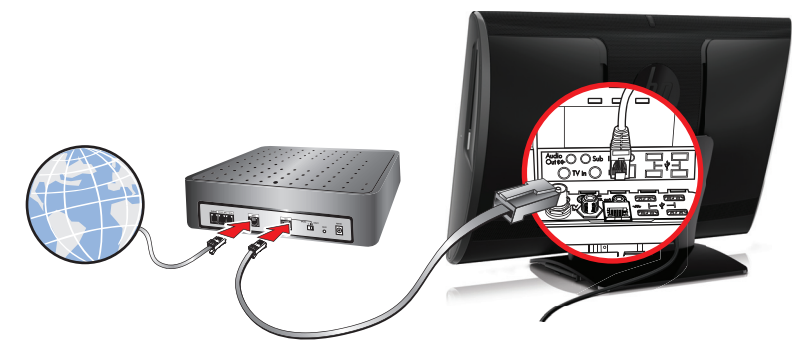

無線ネットワーク接続を使用する場合は、無線ルーターをコンピューターとともに使用し、インター ネット接続が可能な無線 IAN に接続します。

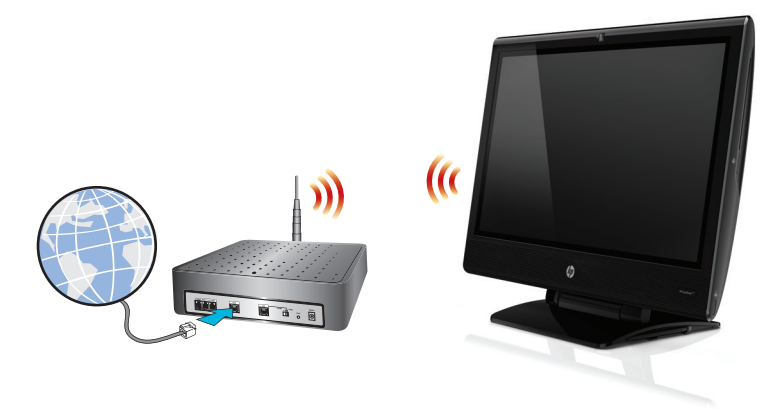

- 2. インターネットサービスを設定します。
  - インターネットサービスプロバイダー(ISP)に申し込みます。ISP のアカウントをすでに持っている
     場合、この手順は省略し、ISP からの指示に沿って操作してください。
  - コンピューターの初回セットアップ時にインターネットサービスの設定を行わなかった場合は、[コントロールパネル]の[ネットワークとインターネット]からインターネットサービスの設定を行います。
    - a. [スタート] ボタン→ [すべてのプログラム] → [オンライン接続]の順にタップします。
    - b. 画面の説明に沿って操作し、ISP の選択とインターネットサービスのセットアップを行います。

10 第3章 コンピューターのセットアップ

**注記**: [オンライン サービス]には ISP の一覧が表示されますが、他の ISP を選択するか、すでに持っているアカウントをこのコンピューターに設定しなおすことができます。既存のアカウントを設定しなおすには、ISP からの指示に沿って操作してください。

**3.** ISP 経由でインターネットに接続し、Web ブラウザーを開いてインターネットを参照します。

**注記:** インターネットへの接続に問題がある場合は、<u>34 ページの「インターネットアクセス」</u>を参照して ください。

# 新しいコンピューターへのファイルおよび設定の転送

CD、DVD、メモリスティック、および外付けハードドライブを使用して、他のコンピューターから新しいコン ピューターにファイルをコピーできます。Windows 7 に含まれている Windows 転送ツールソフトウェア(一 部のモデルのみ)を使用すると、ファイルおよび設定を記憶装置にコピーするか、または転送ツールケーブルを 介して他のコンピューターから新しいコンピューターに直接コピーすることができます。転送ツールケーブル は、2 台のコンピューターを接続して、Windows 転送ツールソフトウェアとともに使用するために特別に設計 された USB ケーブルです。

注記: 転送ツールケーブルは別売です。標準の USB ケーブルは使用できません (一部の国/地域のみ)。

ファイルおよび設定を転送するには、以下の手順で操作します。

- 1. [スタート] ボタンをタップし、[検索の開始] ボックスに「Windows 転送ツール」と入力して [Windows 転送ツール] をタップします。
- Windows 転送ツールウィザードの画面の説明に沿って操作し、ファイルを新しいコンピューターに転送します。

注記: 一部の機能は、Microsoft Windows が付属していないシステムでは使用できない場合があります。

# コンピューターの向き

お使いの HP TouchSmart PC は、さまざまな向きで操作できるように設計されています。まずは左右の向きを 調整できます ①。また、スタンドの根元から前方に 5 度、後方に 30 度まで傾けることもできます ②。スタ ンドを傾けた状態で、レールに沿って立った状態からほぼ水平に寝かせた状態までスライドさせることができま す ③。向きを調整するときは、必ずコンピューターの両端を持って動かしてください ④。

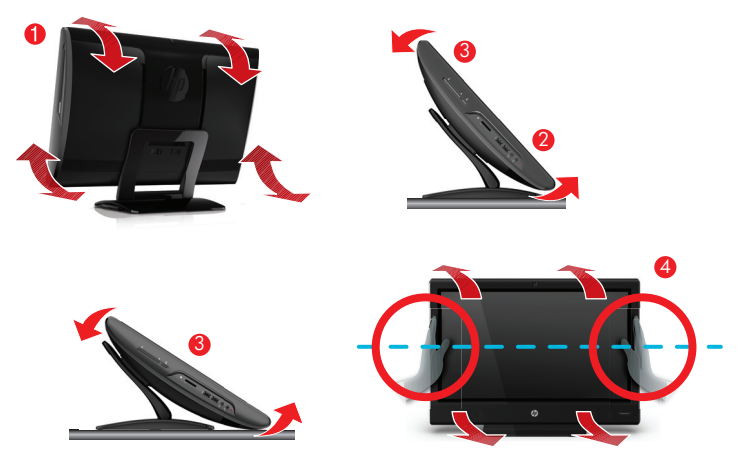

コンピューター (一部のモデルの HP TouchSmart のみ)を壁面に取り付ける場合は、横向きに設置することも、 CD/DVD プレーヤーを上にして縦向きに設置することもできます。HP TouchSmart PC を壁面に取り付ける方 法については、『HP TouchSmart の壁への取り付け』ユーザーガイドを参照してください。

# **HP My Display TouchSmart Edition**

一部のモデルの HP TouchSmart PC のみ

#### 12 第3章 コンピューターのセットアップ

HP My Display TouchSmart Edition では、タッチ機能を使用して画面表示を調整できます。

- 調整できるのは、サウンド、明るさ、およびコントラストです。
- また、表示モードを出荷時設定に戻したり、動画、テキスト、またはゲーム用に表示モードを最適化したりできます。
- オンスクリーンキーボードの Scroll Lock、Number Lock、または Caps Lock が設定されている場合は、状態インジケーターによってそのことが示されます。
- 設定画面では、ボタンのタッチ操作で色を調整できます。

オプション画面では、ディスプレイオプションの設定、透過率の設定、および更新の確認を実行できます。
 HP My Display TouchSmart Edition にアクセスするには、タスクトレイを使用するか、デスクトップを右クリックするか、または【すべてのプログラム】→ [HP] → [HP My Display TouchSmart Edition] (HP マイディスプレイ TouchSmart エディション)の順にタップします。HP My Display TouchSmart Edition のオンラインヘルプを使用するには、アプリケーション画面の右上隅にある [?] ボタンをタップします。

# Beats Audio の使用

一部のモデルの HP TouchSmart PC のみ

HP TouchSmart PC には、Beats Audio ヘッドフォンおよび外部オーディオシステム (別売、一部の国/地域の み)用に最適化されたオーディオコネクター (ヘッドフォンコネクターおよびオーディオ出力コネクター) があ ります。HP TouchSmart<sup>ess</sup> PC モデルには、Beats 用に最適化された内蔵スピーカーが搭載され、キーボードに Beats 切り替えボタン **()** が付いています。

お使いのコンピューターでは、高音質で音楽を楽しむために、あらかじめ Beats が有効になっています。Beats を無効にするには、Beats 切り替えボタンを押します。Beats が無効であることを示すアイコンが画面に表示さ れます。Beats を有効にするには、Beats 切り替えボタンをもう一度押します。お使いのキーボードに Beats 切 り替えボタンがない場合は、Fn + B キーを押して Beats の有効/無効を切り替えます。システムトレイの [Beats] アイコンをタップすると、Beats のユーザーインターフェイスが表示されます。

はっきりとしたクリアなサウンドを楽しむには、側面のヘッドフォンコネクターに Beats Audio ヘッドフォン を接続します。内蔵スピーカーを使用する場合、Beats Audio を最大限の音質で楽しむには、サブウーファーを 背面パネルの[Sub] (サブウーファー) コネクターに接続することをおすすめします。外部オーディオシステムを 使用する場合は、背面パネルのオーディオ出カコネクターにオーディオシステムを接続します。

# HP TouchSmart の安全で快適な使用

コンピューターの使用を始める前に、コンピューターおよび作業場所を整えて、快適な環境および生産性が保た れるようにします。人間工学に関する重要な情報について詳しくは、以下のサイトの『快適に使用していただく ために』を参照してください。

http://www.hp.com/ergo/

▲ 
著告! 操作する人の健康を損なわないようにするため、『快適に使用していただ くために』をお読みください。このドキュメントは、正しい作業環境の整え方や、 作業をする際の姿勢、および健康上/作業上の習慣について説明しており、さら に、重要な電気的/物理的安全基準についての情報も提供しています。

#### 14 第3章 コンピューターのセットアップ

画面の反射を最小限に抑えるには、屋内で HP TouchSmart PC を使用します。また、画面を傾けることで反射 を少なくすることもできます。

HP TouchSmart PC のディスプレイは入力デバイスとして使用できるため、肩や首に負担をかけないようにコン ピューターを設置する必要があります。

肩に力を入れずにディスプレイをタッチできるようにするには、コンピューターを体に近づけることが必要な場 合があります。ディスプレイをタッチするときは、肩が上がらないような姿勢を保ち、上腕を体に近づけるよう にします。このことは、ディスプレイを使用して入力する機会が多いほど重要です。

コンピューターの位置をさまざまに変えることで、肩に力が入らないようにしながら、頭と首の位置を快適な姿勢に保つことができます。肩に力が入ってしまう場合は、コンピューターをさらに体に近づけるか、または作業 場所の面を低くしてディスプレイの位置が下がるようにします。背中の上部の筋肉および首に力が入ってしま う場合は、作業場所の面を高くしてディスプレイの位置が上がるようにします。

正しい姿勢およびコンピューターの位置を以下の図に示します。

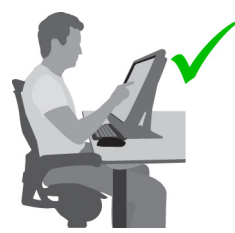

不適切な使用方法を以下の図に示します。

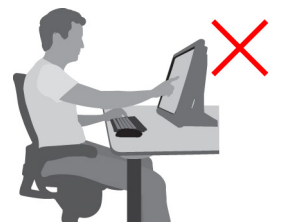

# 4 HP 3D シネマ テクノロジーの使用

この章では、以下の項目について説明します。

- 3Dの安全に関する情報
- 立体映像および 3D とは
- HP 3D シネマテクノロジーとは
- HP 3D アクティブ シャッター メガネの使用
- 3D シネマ テクノロジーの使用
- 3D 形式について
- [CyberLink PowerDVD] の使用
- 3D ゲームのプレイ
- 3Dメガネの取り扱い
- 3D Web カメラのセットアップ要件
- 同期の問題

### 3Dの安全に関する情報

3D メガネおよび 3D シネマ テクノロジーを使用するには、事前に以下の安全に 関するすべての注意事項をよくお読みください。

- ▲ 警告! 3D シネマ テクノロジーをセットアップしても 3D コンテンツを見ることができない場合は、使用を中止することをおすすめします。立体的な 3D 映像を見ることに身体面で不安がある場合は、医師に相談してください。
- ☆ 警告! 光感受性発作:人によっては、3D コンテンツで表示されることのある 点滅光や点滅パターンなどの特定の視覚映像にさらされると、発作またはその他 の合併症を起こすことがあります。お客様自身または血縁者に発作またはてんか んの病歴がある場合は、3D メガネおよび 3D シネマテクノロジーを使用する前 に、医師に相談してください。発作またはてんかんを起こしたことのある血縁者 がいない場合でも、光感受性発作を引き起こすことのある疾患が診断されないま まになっていることがあります。
- 16 第 4 章 HP 3D シネマ テクノロジーの使用

- ▲ 警告! 眠気、疲れを感じるときや、病気にかかっているときは、3D コンテン ツを鑑賞しないでください。3D メガネをかけて 3D を長時間鑑賞すると、頭痛 や疲れの原因となることがあります。頭痛、疲れ、または目まいを感じた場合は、 3D メガネを外して休んでください。
- ▲ 警告! 3D コンテンツには見る人に刺激を与えるものがあります。妊娠中の 方、高齢の方、てんかんの症状がある方や、身体に重大な疾患がある方は、コン ピューターの 3D 機能を使用しないことをおすすめします。
- ▲ 警告! 幼い子ども(特に 6 歳未満)の視覚は発達の途上にあります。幼い子 どもに 3D ビデオ画像の鑑賞または 3D ビデオゲームで遊ぶことを許可する前 に医師(小児科医、眼科医など)に相談してください。保護者の方は幼い子ども に目を配って、ここで説明している注意事項を確実に守らせるようにしてください。
- 介 警告! 3D メガネは水の近くで使用しないでください。

# 立体映像および 3D とは

両目で見るとき、人間は実際には1つに合成された2つの像を見ています。右目 と左目はそれぞれ別の像を脳に伝達し、脳はこれらの2つの像を1つの完全な3 次元像に合成します。

これまでのほとんどの映画は、スクリーン上に1つの像しか映すことができず、 3D 効果は他の方法で模すしかありませんでした。しかし、HP 3D アクティブ シャッター メガネはそれぞれの目に違う像を見せるため、3D 視覚をより細密に 模します。

3D コンテンツの各シーンには2つの画像があり、1つは右目、もう1つは左目 の視点で描かれています。コンピューターのディスプレイはこれらの画像を高速 で交互に表示するため、人間の目は変化を認識しません。

3D メガネの各レンズにはシャッターが付いています。画面に右目用の画像が表示されるとき、3D メガネの左レンズが閉じられるため、右目のみが画像を見ることができます。左目用の画像が表示されるときはプロセスが逆になり、左目のみが画像を見ることができます。こうした画像の交互表示は非常に高速に行われるため、目には1つの途切れのない像として映り、本当に3D 環境の中にいるような感覚がもたらされます。

## HP 3D シネマテクノロジーとは

3D シネマテクノロジーは、真に迫る迫力と臨場感にあふれた 3D 体験をもたら します。ブルーレイ 3D 映画、ステレオ 3D ゲーム、3D 写真、または 3D ビ デオをコンピューターで再生し、3D メガネをかけて見ると、映像が画面から飛 び出して見えます。3D によって、まったく新しい鑑賞体験を味わうことができ ます。3D シネマテクノロジーには、優れた 3D 体験を提供するために必要なす べてのコンポーネントがそろっています。3D 映画のような美しい映像を再現す るために追加のソフトウェアを用意する必要はありません。

この 3D 体験を実現するために、以下の機能や装置が搭載されています。

- 3D ブルーレイ コンテンツ専用に設計、最適化された 3D テクノロジー
- 3D コンピューター ディスプレイと無線で同期する 3D アクティブ シャッ ター メガネ
- 3D フル HD 対応 1080p ディスプレイ
- TriDef™ 3D Experience Ignition ゲーム プレーヤー
- CyberLink PowerDVD

注記: 一部のモデルのコンピューターには 3D コンテンツが付属しており、3D をすぐに楽しむことができます。

18 第 4 章 HP 3D シネマ テクノロジーの使用

このコンピューターは、2D 形式と 3D 形式の両方をサポートしています。立体 3D が検出されて 3D メガネが動作状態になっているとき以外は、標準の 2D モードで動作します。

3D モードで表示していないときは、3D メガネがスリープモードに入ります。
 3D モードで表示しているときは、3D メガネが常に動作状態になり、電池の消耗が早くなります。

# HP 3D アクティブ シャッター メガネの使用

3D 体験は、有効な 3D コンテンツと 3D メガネを用意することから始まりま す。3D メガネは電池で動作し、コンピューターの赤外線(IR) エミッターと無 線で接続します。

▲ 警告! 3D メガネを使用するには、事前に 3D の安全に関する情報をお読みください。

注記: 最適な状態で 3D を再生するには、コンピューターのディスプレイから約1.5 m(5 フィート)以内に座ってください。表示角度によって、画像を見ることのできるディスプレイからの距離は異なります。 蛍光灯や冷陰極蛍光ランプ(CCFL)が点いている場合は消してください。これら

は 3D メガネの同期を妨げることがあります。

立体的な 3D 画像を見るときは、顔を水平に保つようにしてください。

IR エミッターの周囲に障害物がないことを確認してください。

注記: 3Dメガネを使用する前に、レンズの両面からクリア保護フィルムをはがしてください(一部のモデルのみ)。

## 3D メガネの各部の位置と名称

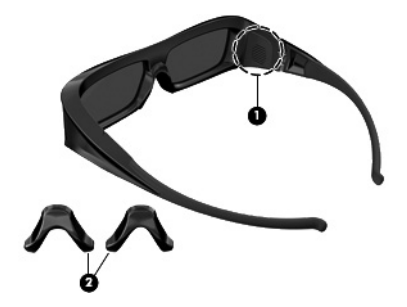

(1) 電池ホルダー

名称

**注記**: 電池はあらかじめ取り付けられていますが、保護タブが付いていることがあります。タブが付いている場合は、タブを引き出して取り外してください

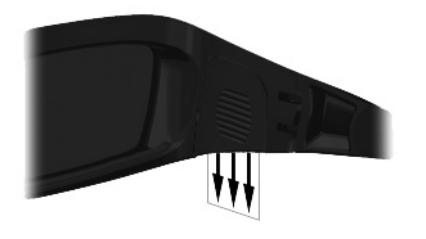

(2) ノーズ パッド (鼻当て) (×3/一部の国、地域のみ)
 注記: サイズの異なる 3 つのノーズパッドが用意されています。1 つは工場出荷時にメガネに取り付けられていて、残りの 2 つはメガネに同梱されています

## 3D メガネのオン/オフの切り替え

3Dメガネの使い方は簡単です。

- 3Dメガネのオン/オフは自動で切り替わります。オン/オフの切り替えス イッチはありません。
- 3D コンテンツの再生が始まると、メガネはコンピューターからの IR 信号 を検出し、自動的にオンになります。
- 3D コンテンツの再生が始まると、3D メガネの起動中にレンズが暗くなった ように感じられたり、少しちらつくように感じられたりすることがありま す。
- 3Dメガネに取り付けられた電池は、3Dを約150時間再生できます。電池 を節約するために、赤外線信号が5秒間検出されないと、3Dメガネはスタンバイ状態になります。

## 3D シネマ テクノロジーの使用

3D コンピューターをセットアップしたら、3D コンテンツを適切に再生できるか どうか確認します。

注記: 立体的な 3D 効果は、暗くした部屋の中で最もよく発揮されます。最適 な状態で 3D を再生するために、3D コンテンツの鑑賞時には、画面輝度コント ロールも無効になります。

- 1. 3D コンテンツにアクセスするには、以下のどちらかの操作を行います。
  - コンピューターのデスクトップにある 3D デモ アイコンをダブルク リックし、メニューから 3D クリップを選択します。
  - コンピューターのスロット ローディング式オプティカル ドライブに ブルーレイ 3D 映画(別売)を挿入し、画面の説明に沿って操作しま す。

注記: ディスクを取り出すには、キーボードの右上隅にあるオプティカルドライブのイジェクトキーを押します。

- 2. 3D メガネをかけます。必要に応じて、付属のノーズ パッドを使用して 3D メガネを調整します。
- 3D コンテンツの再生が始まり、赤外線(IR) 信号が検出されると、3D メ ガネが自動的にオンになります。メガネの起動中は、レンズが暗くなった り、少しちらついたりすることがあります。
   3D ではっきりと表示されれば、セットアップは完了です。3D 映画コンテン ツをお楽しみください。
- ▲ 警告! 調整後も 3D コンテンツを見ることができない場合は、3D メガネ を外し、3D シネマテクノロジーの使用を中止してください。立体的な 3D 映像を見ることに身体面で不安がある場合は、16 ページの「3D の安全に関 する情報」を参照し、医師に相談してください。
- 注記: 部屋の照明の周波数と 3D シネマテクノロジーの動作周波数が異なると、ちらつきが発生したり、メガネの動作が干渉を受けたりすることがあります。これを解消するには、照明を暗くするか消してください。
- 注記: 3D シネマテクノロジーでは、一度に複数の 3D アプリケーション を実行することはサポートされていません。1 つの 3D アプリケーション がすでに動作しているか有効になっているときに 2 つ目の 3D アプリ ケーションを起動すると、2 つ目のアプリケーションでエラーメッセージが 表示されるか、アプリケーションが起動しません。常に一度に 1 つの 3D アプリケーションを使用してください。

22 第 4 章 HP 3D シネマ テクノロジーの使用

# 3D 形式について

お使いのコンピューターは、以下の 3D 形式をサポートしています。

- ブルーレイ 3D 映画
- 立体的な 3D ゲーム
- 3D ビデオ再生用の 3D MPEG 4 MVC ファイル
- 3D ビデオ再生用の 3D H.264 MVC および Fujifilm AVI デュアルストリーム ビデオ ファイル形式
- 3D 写真表示用の 3D Fujifilm MPO

# [CyberLink PowerDVD] の使用

[CyberLink PowerDVD] は、3D ブルーレイディスク、DVD、3D ビデオファイ ル、およびネイティブの 3D 写真をサポートしています。3D モードが有効に なっている場合、ネイティブの 3D ブルーレイディスクを挿入するか、またはネ イティブの 3D ビデオ/写真ファイルを再生すると、自動的に 3D で再生しま す。

再生中に、3D 構成設定を手動で調整して、立体 3D を見やすく再生することも できます。[CyberLink PowerDVD] の使用方法について詳しくは、ソフトウェア のヘルプを参照してください。

▲ [CyberLink PowerDVD] を起動するには、[スタート] → [すべてのプログラム] → [CyberLink PowerDVD] の順に選択し、[CyberLink PowerDVD] をクリックします。

# 3D ゲームのプレイ

[TriDef 3D Experience Ignition ゲーム プレーヤー]を使用すると、お使いのコン ピューターでステレオ 3D ゲームを楽しめます。

このゲームプレーヤーにアクセスするには、[スタート]  $\rightarrow$  [TriDef 3D]  $\rightarrow$  [TriDef 3D Ignition] の順に選択します。

# 3D メガネの取り扱い

## ノーズ パッドの使用

3D メガネには、サイズの異なる3 つのノーズ パッドが用意されています。1 つ は工場出荷時に3D メガネに取り付けられていて、残りの2 つのノーズ パッドは 3D メガネに同梱されています。3D メガネをかけてみてフィットしない場合は、 ノーズ パッドを変えて一番フィットするものを見つけてください。必要に応じ て、ノーズ パッドを装着しないで3D メガネをかけることもできます。

注記: この 3D メガネは、多くの度付きメガネの上からかけられるようになっています。

▲ ノーズパッドを取り付けるには、ノーズパッドをメガネに差し込みます。 ノーズパッドを取り外すには、ノーズパッドをメガネから引き抜きます。

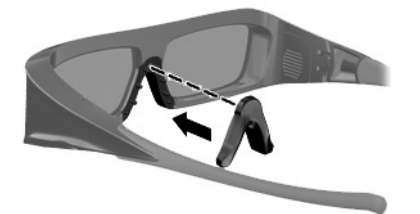

#### 電池の交換

3D メガネの電池ホルダーには電池があらかじめ取り付けられており、その電力 で約 150 時間分の 3D を視聴できます。1 年に 1 回は電池を交換することを おすすめします。メガネがスタンバイモードを維持できるのは最長 1 年までで す。3D メガネでは、一般的な CR2032 型電池が使用されています。この型の電 池は簡単に交換でき、電池を扱っている販売店であれば通常手に入ります。

▲ 警告! 電池を交換する場合は、CR2032型電池のみを使用してください。他の 電池を使用すると、火災や爆発が発生するおそれがあります。 使用済みの電池は、お住まいの地域の規則に従って、正しく処分してください。 子どもが電池に触れないようにしてください。

電池を交換するには、以下の操作を行います。

 電池ホルダー カバーを下方向にスライドさせてから(1)、使用済みの電池 を取り外します(2)。

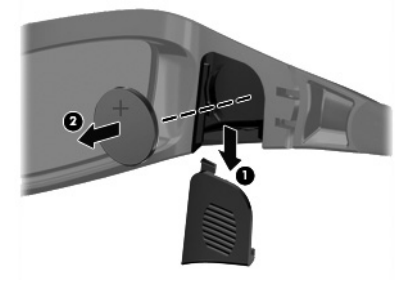

プラス(+) 側を電池ホルダー カバーの方に向けて新しい電池を慎重に挿入し(1)、電池ホルダー カバーを元の場所に取り付けます(2)。

▲ 注意: 3Dメガネの損傷を防ぐため、電池を装着するときは慎重に行って ください。

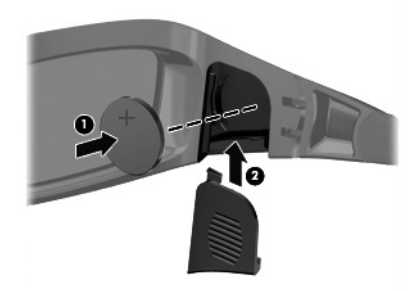

#### 3D メガネの清掃

汚れやごみを除去するには、必要に応じて、柔らかく湿り気のある、毛羽立たない布で 3D メガネを清掃してください。布を軽く湿らせるには、アルコール分が 10% 未満の刺激の少ない洗浄剤を使用できます。

▲ 注意: 3D メガネの損傷を防ぐため、以下の点に注意してください。 紙素材のタオルを使用しないでください。レンズに傷が付く可能性があります。 レンズに洗浄液または洗浄剤を直接吹きかけないでください。 アンモニア ベースの清掃用製品は使用しないでください。

#### 26 第 4 章 HP 3D シネマ テクノロジーの使用

#### 3D メガネの取り扱い

3D メガネは耐久性がありますが、物理的な圧力に弱いため、慎重に取り扱ってく ださい。レンズに指紋が付くことを防ぐため、3D メガネを取り扱うときはフレー ムを持ってください。3D メガネを使用しないときには、保管用ポーチに入れてお いてください。

▲ 注意: レンズにひびが入ることを防ぐため、3D メガネは決してねじったり、回転させたりしないでください。

## 3D Web カメラのセットアップ要件

最適な 3D 映像を得るには、被写体が常に Web カメラから 0.3 ~ 1.2 m の 位置にあるようにしてください。

Web カメラの視差は、初期設定で最適に調整されています。利用環境に合わせ て微調整したい場合は、Web カメラの [Parallax Adjustment - 視差調整] ページ にアクセスします。

- 1. Web カメラアプリケーションを起動します。
- 2. [3D] タブをクリックして、3D モードを有効にします。
- 3. [設定] → [表示] タブ → [詳細設定] → [Parallax Adjustment 視差 調整] の順にクリックします。
- 4. 矢印をクリックして視差の位置を調整します。
  - センターボタン:初期設定に戻します。
  - 自動位置合わせボタン:初期設定に戻します。
  - 上矢印および下矢印:縦方向の視差を調整します。
  - 左矢印および右矢印:横方向の視差を調整します。

映像が二重にならないようにするための、Web カメラからの最適な距離は、0.3 ~ 1.2 m です。

# 同期の問題

3D メガネがディスプレイと同期するまでに最大で 5 秒ほどかかることがあり ます。顔を正面からそらして 5 ~ 6 秒経つと、再同期に 1 秒ほどかかります。 2 分経つと 3D メガネがスリープモードに入るので、再同期に 5 秒ほどかかり ます。約 **3 m** 以上離れると、ユーザーの顔の向き(上下左右)が変わることに よって同期の問題が起きることがあります。

# 5 トラブルシューティング、メンテナンス、およびよくある質問

プリンターなどの周辺機器に固有の問題については、製品の製造販売元が提供する説明書を参照してください。 ここでは、コンピューターの設置、起動、または使用時に発生する可能性がある問題および考えられる解決策を 示します。

トラブルシューティングのオプションについて詳しくは、<u>1 ページの「「知りたい/困った」を調べるには」</u>を参 照してください。

# コンピューターが起動しない

| トラブル                             | 解決方法                                                                                                    |
|----------------------------------|----------------------------------------------------------------------------------------------------|
| ハードドライブの<br>エラーメッセージ<br>が表示される   | サポート窓口( <u>http://www.hp.com/support/</u> )にお問い合わせください                                                                                                    |
| コンピューターの<br>電源が入らない、<br>または起動しない | コンピューターを外部電源に接続しているケーブルが、正しく差し込まれていることを確<br>認します。コンピューターを外部電源に接続しているケーブルが正しく差し込まれてい<br>て、電源コンセントが機能している場合、コンピューター背面にある電源装置のランプが<br>緑色に点灯します。ランプが点灯しない場合は、サポート窓口にお問い合わせください |
|                                  | ディスプレイ(画面)に何も表示されない場合は、コンピューターが正しく接続されてい<br>ない可能性があります。コンピューターを接続して電源を入れます                                                                                                 |
|                                  | 電源コンセントに別の電気装置を接続して、コンセントが正しく機能しているかテストし<br>ます                                                                                                    |

28 第5章 トラブルシューティング、メンテナンス、およびよくある質問 コンピューターの準備

| トラブル                | 解決方法                                                                         |
|---------------------|------------------------------------------------------------------------------|
|                     | Windows の [タスク マネージャー] で応答していないすべてのプログラムを閉じるか、ま<br>たはコンピューターを再起動します          |
| ていないように見<br>える      | 1. キーボードの [Ctrl] キー、[Alt] キー、および [Delete] キーを同時に押します                         |
|                     | <b>2. [タスク マネージャーの起動]</b> をタップします                                            |
|                     | <b>3.</b> 応答していないプログラムをタップして <b>[タスクの終了]</b> をタップします<br>                     |
|                     | プログラムを終了しても解決しない場合は、以下の手順でコンピューターを再起動します                                     |
|                     | 1. キーボードの [Ctrl] キー、[Alt] キー、および [Delete] キーを同時に押します                         |
|                     | <b>2</b> . [シャットダウン] ボタンの隣の <b>矢印</b> ボタン→ <b>[再起動]</b> の順にタップします            |
|                     | <b>または、</b> 電源ボタンを 5 秒以上押したままにしてコンピューターの電源を切ってか<br>ら、電源ボタンを押してコンピューターを再起動します |
| 無効なシステム             | ドライブの動作が停止したら、ディスクを取り出し、キーボードのスペースキーを押しま                                     |
| ディスク、非シス            | す。これで、コンピューターが起動します                                                          |
| テムディスク、ま            |                                                                              |
| にはナイスクエ<br>ラーに関するメッ |                                                                              |
| セージが表示され            |                                                                              |
| る                   |                                                                              |

æ

# 電源ボタン

| トラブル                                  | 解決方法                                                                                                    |
|---------------------------------------|----------------------------------------------------------------------------------------------------|
| 電源ボタンを押し<br>てもコンピュー<br>ターの電源が切れ<br>ない | コンピューターの電源が切れるまで、電源ボタンを押したままにします。電源設定を確認<br>します                                                                                           |
| コンピューターが<br>自動的にシャット                  | <ul> <li>コンピューターが過熱している可能性があります。室温と同じくらいになるまでコン<br/>ピューターを冷却します</li> </ul>                                                                |
| ダウンする                                 | <ul> <li>コンピューターの通気が遮られておらず、内部ファンが動作していることを確認します。</li> <li>42 ページの「埃、汚れ、熱からのコンピューターの保護」を参照してください(コンピューターによっては、内部ファンがない場合もあります)</li> </ul> |

€

# ディスプレイ(画面)

| トラブル                 | 解決方法                                                       |
|----------------------|------------------------------------------------------------|
| 画面に何も表示さ             | コンピューターの背面にある電源プラグと電源コンセントを接続しなおします                        |
| れない                  | 電源ボタンを押し、コンピューターの電源を入れます                                   |
|                      | ーー<br>キーボードのスペースキーを押すか、マウスを動かして、画面が再度表示されるようにし<br>ます       |
|                      | スリープボタン(一部のモデルのみ)またはキーボードの [Esc] キーを押して、スリープ<br>モードから復帰します |
| 画面上の画像が大             | Windows 7 でディスプレイの解像度設定を調整します                              |
| きすぎる/小さす<br>ギス またけぼめ | 1. <b>[スタート]</b> ボタン→ <b>[コントロール パネル]</b> の順にタップします        |
| けている                 | 2. [デスクトップのカスタマイズ] で、[画面の解像度の調整] をタップします                   |
|                      | <b>3</b> . 解像度を必要に応じて調整し、 <b>[適用]</b> をタップします              |

# キーボードおよびマウス(有線)

| トラブル                                             | 解決方法                                                                           |
|--------------------------------------------------|--------------------------------------------------------------------------------|
| キーボードのコマ<br>ンドおよび入力操<br>作がコンピュー<br>ターに認識されな<br>い | マウスを使用してコンピューターの電源を切り、キーボードのケーブルをコンピューター<br>の背面から抜き、接続しなおしてから、コンピューターを起動しなおします |
| 有線マウスが動作                                         | マウスケーブルをコンピューターから抜き、接続しなおします                                                   |
| しない、または検<br>出されない                                | <br>それでもマウスが検出されない場合は、コンピューターの電源を切り、マウスケーブルを<br>抜き、接続しなおしてから、コンピューターを起動しなおします  |
| テンキーの矢印<br>キーを使用して<br>カーソルを移動で<br>きない            | キーボードの [Num Lock] キーを押して Num Lock ランプを消灯させ、テンキーの矢印<br>キーが使用できるようにします           |

30 第 5 章 トラブルシューティング、メンテナンス、およびよくある質問 コンピューターの準備

| トラブル                                                | 解決方法                                                                                                    |
|-----------------------------------------------------|----------------------------------------------------------------------------------------------------|
| カーソルがマウス<br>の動きに反応しな                                | <br>キーボードを使用して、開いているすべてのプログラムの変更を保存し、コンピューター<br>を再起動します                                                                                          |
| い                                                   | 1. [Alt] キーと [Tab] キーを同時に押し、開いているプログラムに移動します                                                                                                    |
|                                                     | <ol> <li>[Ctrl] キーと [S] キーを同時に押し、選択されているプログラムで行った変更を保存<br/>します(ほとんど(すべてではありません)のプログラムで、[Ctrl] + [S] キーは、<br/>保存を行うためのキーボードショートカットです)</li> </ol>  |
|                                                     | 3. 開いているすべてのプログラムで、手順 1 ~ 2 を繰り返して変更を保存します                                                                                                    |
|                                                     | <ol> <li>開いているすべてのプログラムで変更を保存したら、キーボードの [Ctrl] キーと</li> <li>[Esc] キーを同時に押して、Windows の [スタート] メニューを表示します</li> </ol>                               |
|                                                     | <ol> <li>5. 矢印キーを使用して [シャットダウン] ボタンの隣の矢印ボタンを選択します。</li> <li>[シャットダウン] を選択して、[Enter] キーを押します</li> </ol>                                           |
|                                                     | <ol> <li>シャットダウンが完了したら、マウスコネクターをコンピューターの背面から抜き、<br/>接続しなおしてから、コンピューターを起動しなおします</li> </ol>                                                        |
| カーソルの反応が                                            | マウスボール付きマウスの場合                                                                                                    |
| 遅い、垂直方向ま<br>たは水平方向にし<br>か移動しない、ま<br>たは滑らかに移動<br>しない | <ul> <li>マウスボールをクリーニングします。マウスの底面からマウスボールカバーを(反時計回りに回転して)取り外し、マウスボールを取り出して、毛羽立ちのない湿らせた柔らかい布で拭きます(紙は使わないでください)。また、ボールを動かすローラーをクリーニングします</li> </ul> |
|                                                     | <ul> <li>マウスパッド、またはその他の粗い面の上でマウスを使用します</li> </ul>                                                                                                |
|                                                     | オプティカルマウスの場合                                                                                                    |
|                                                     | <ul> <li>オプティカルマウスをクリーニングします。マウス底面の光センサーのレンズを、毛<br/>羽立たちのない柔らかな布で軽く拭きます(紙は使わないでください)</li> </ul>                                                  |

• マウスパッド、白い紙、または反射の少ない面の上でマウスを使用します

# キーボードおよびマウス(無線)

| トラブル                                        | 解決方法                                                                                                    |
|---------------------------------------------|----------------------------------------------------------------------------------------------------|
| 無線キーボー<br>ドやマウスが<br>動作しない、<br>または検出さ<br>れない | <ul> <li>無線キーボードまたは無線マウスをレシーバーの受信範囲内で使用していることを確認します。受信範囲は、通常の使用時は約 10 m、初回セットアップ時または再同期時は 30 cm 以内です</li> </ul>                                                                                                    |
|                                             | <ul> <li>マウスがサスペンドモードに入っていないことを確認します。サスペンドモードは、20<br/>分間操作が行われないと実行されます。マウスを再度有効にするには、マウスの左ボタン<br/>をタップします</li> </ul>                                                                                                    |
|                                             | <ul> <li>キーボードおよびマウスの電池を交換します</li> </ul>                                                                                                    |
|                                             | <ul> <li>以下の手順を使用して、キーボードおよびマウスとレシーバーとを再同期します</li> </ul>                                                                                                    |
|                                             | 以下の図に示されているレシーバー、無線キーボード、および無線マウスは一例であり、お使<br>いのモデルによって異なる場合があります                                                                                                    |
|                                             | <b>重要</b> :以下の手順では、無線キーボードおよび無線マウスは、レシーバーと同じ高さで、レシー<br>バーから 30 cm 以内で、他のデバイスから干渉を受けない位置に配置します                                                                                                    |
|                                             | <ol> <li>コンピューターの USB コネクターからレシーバーを抜いて、接続しなおします。お使い<br/>のモデルのコンピューターによっては、レシーバー専用のコネクターがある場合がありま<br/>す</li> </ol>                                                                                                    |
|                                             |                                                                                                    |
|                                             | <ol> <li>マウスの底面で、電源スイッチ(A)がオンになっていることを確認してから、Connect<br/>(接続)ボタン(B)を、レシーバーのランプが点灯するまで、または点滅しなくなるまで、5<br/>~ 10 秒程度押したままにします。レシーバーの接続セッションは 60 秒でタイムアウ<br/>トします。接続が確立されており、レシーバーがタイムアウトしていないことを確認する<br/>には、マウスを動かして画面上での反応を見ます</li> </ol> |
|                                             | A B                                                                                                    |
|                                             | <b>3</b> . マウスの接続が確立された後、キーボードの接続も確立する場合は、以下の操作を行いま<br>す                                                                                                    |
|                                             | <ul> <li>4. キーボードの裏面の Connect ボタン (C) を、レシーバーのランプが点灯するまで、または点滅しなくなるまで、5 ~ 10 秒程度押したままにします</li> </ul>                                                                                                    |
|                                             |                                                                                                    |

32 第5章 トラブルシューティング、メンテナンス、およびよくある質問 コンピューターの準備

# スピーカーおよびサウンド

| トラブル                                 | 解決方法                                                                                                    |  |
|--------------------------------------|----------------------------------------------------------------------------------------------------|--|
| 音量が異常に小<br>さい、または十分<br>でない           | スピーカーがコンピューター背面のライン出力コネクターに接続されていることを確認しま<br>す(マルチチャンネルスピーカーの場合は、追加のオーディオコネクターが使用されていま<br>す)。電源供給機能のないスピーカー(電池や専用の電源コードなど専用の電源がないスピー<br>カー)を使用すると十分な音量が出ません。電源供給機能のないスピーカーを、電源供給機<br>能付きのスピーカーに交換します |  |
| 音が出ない Windows 7 の場合                  |                                                                                                    |  |
|                                      | <ol> <li>[スタート] ボタン→ [コントロール パネル] → [アクション センター] → [トラブル<br/>シューティング] の順にタップします</li> </ol>                                                                                                    |  |
|                                      | <ol> <li>[ハードウェアとサウンド] で、[オーディオ再生のトラブルシューティング] をタップ<br/>します</li> </ol>                                                                                                    |  |
|                                      | コンピューターの内蔵スピーカーを使用している場合は、音量ボタンを使用して音量を調整<br>します。HP My Display TouchSmart Edition を使用して、音量が適切に設定されていること<br>を確認することもできます                                                                              |  |
|                                      | 電源付き(アクティブ)スピーカーが接続されていて、その電源がオンになっていることを<br>確認します                                                                                                    |  |
|                                      | コンピューターの電源を切り、スピーカーのケーブルを抜いて、接続しなおします。スピー<br>カーがライン入力コネクターやヘッドフォンコネクターではなく、オーディオコネクターに<br>接続されていることを確認します                                                                                            |  |
|                                      | スリープモードから復帰させるには、スリープボタン(一部のモデルのみ)を押すか、[Esc]<br>キーを押します                                                                                                    |  |
|                                      | ヘッドフォンがコンピューター (またはスピーカーシステム) に接続されている場合は、取<br>り外します                                                                                                    |  |
| 外付けスピー<br>カーを接続する<br>と、音が消されて<br>しまう | オーディオのライン出力コネクター(ヘッドフォンや外付けスピーカーなど)が接続されて<br>いる状態のときは、内蔵スピーカーの音が消されます                                                                                                    |  |

# インターネットアクセス

| トラブル                           | 解決方法                                                                                                    |
|--------------------------------|----------------------------------------------------------------------------------------------------|
| インターネットプ<br>ログラムが自動的<br>に起動しない | ご利用のインターネットサービスプロバイダー(ISP)にログインしてから、必要なプログ<br>ラムを起動してみます                                                                                                    |
| インターネットに<br>接続できない             |                                                                                                    |
|                                | <ol> <li>[スダート] ホタシ→ [コントロール ハネル] → [アクション センダー] → [トラノ<br/>ルシューティング] の順にタップします</li> </ol>                                                                                                    |
|                                | 2. [ネットワークとインターネット] で、[インターネットに接続します] をタップします                                                                                                    |
|                                | ご利用のインターネット接続の種類に適したケーブルを使用していることを確認します。<br>お使いのコンピューターには、イーサネットネットワークアダプター(ネットワークイン<br>ターフェイスカードまたは NIC とも呼ばれます)が搭載されている場合があります。ネッ<br>トワークアダプターは、ネットワークケーブルを使用してローカルエリアネットワーク<br>(LAN)に接続されます。電話回線をネットワークアダプターに接続しないでください。ま<br>た、ネットワークケーブルを電話線に接続しないでください。接続するとネットワークア<br>ダプターが損傷する場合があります |
|                                | 無線ネットワークの接続ウィザードを実行します                                                                                                    |
|                                | <ol> <li>[スタート] ボタン→ [コントロール パネル] → [ネットワークとインターネット] →</li> <li>[ネットワークと共有センター] の順にタップします</li> </ol>                                                                                                    |
|                                | <ol> <li>[ネットワークと共有センター]ウィンドウで、【接続またはネットワークのセットアップ]をタップしてウィザードを開き、画面の説明に沿って操作します</li> </ol>                                                                                                    |
|                                | お使いのシステムにアンテナが外付けされている場合は、アンテナを動かしてみます。ア<br>ンテナが内蔵されている場合は、コンピューター本体を動かしてみます                                                                                                    |
|                                | 後でもう一度接続してみるか、またはご利用の ISP に問い合わせます                                                                                                    |

34 第 5 章 トラブルシューティング、メンテナンス、およびよくある質問 コンピューターの準備

メモリ

| トラブル                           | 解決方法                                                                                                    |
|--------------------------------|----------------------------------------------------------------------------------------------------|
| コンピューターの<br>電源を入れた後、<br>警告音が鳴る | メモリモジュールが正しい順番で取り付けられていることを確認します。1 つ目と 2 つ<br>目のメモリモジュールは黒のスロット (1、2) に取り付け、3 つ目と 4 つ目のメモリモ<br>ジュールは白のスロット (3、4) に取り付けます |
|                                |                                                                                                    |
|                                | コンピューターに少なくとも 1 つのメモリモジュールが取り付けられていること、および<br>その 1 つが黒のスロットに取り付けられていることを確認します                                            |
|                                | コンピューターのメモリモジュールを追加または交換した場合は、メモリモジュールの取                                                                                 |

り付け位置を確認します

- メモリモジュールが白のスロットのみに取り付けられ、黒のスロットに取り付けられていない場合は、警告音が鳴ります
- コンピューターの電源を切り、電源コンセントを抜いてから、メモリモジュールを正しい位置に取り付けなおします

# ソフトウェアのトラブルシューティング

ソフトウェアの修復には、コンピューターの再起動だけで済む簡単なものもあれば、ハードドライブ上のファイ ルからシステムの復元を実行する必要があるものもあります。 ソフトウェアの問題を修復するには、以下の方法を試してみます。

- コンピューターの電源を完全に切り、もう一度入れます。多くの場合、これが問題を解決する最も簡単な方法です。
- ドライバーをアップデートします(<u>36ページの「ドライバーの更新」</u>を参照)。
- Microsoft の [システムの復元] (37 ページの「Microsoft の [システムの復元]」を参照) を使用します。コンピューターを、ソフトウェアがインストールされる前に使用していた構成に復元します。
- ソフトウェアプログラムまたはハードウェアドライバーを再インストールします(<u>37 ページの「ソフトウェアプログラムおよびハードウェアドライバーの再インストール」</u>を参照)。ソフトウェア(製品に付属している場合)またはハードウェアドライバーを出荷時設定に戻します。
- [システムの復元](<u>43 ページの「システムリカバリ」</u>を参照)を使用します。ハードドライブの内容を 消去して再フォーマットし、オペレーティングシステム、プログラム、およびドライバーを再インストール します。

**注意**: システムを復元すると、作成していたすべてのデータファイルが消去されます。

## ドライバーの更新

**ドライバー**はプリンター、ハードドライブ、マウス、キーボードなどの接続されたデバイスとコンピューターの やり取りを可能にするソフトウェアプログラムです。

ドライバーを更新するには、また、新しいドライバーで問題が解決されない場合にドライバーの以前のバージョ ンに戻すには、以下の手順で操作します。

- 1. [スタート] ボタンをタップします。
- [検索の開始] ボックスに「デバイス マネージャー」と入力して [デバイス マネージャー] をタップし、 [デバイス マネージャー] ウィンドウを開きます。
- プラス記号(+)をタップして、更新または元に戻すデバイスを展開します(たとえば、[DVD/CD-ROM ド ライブ]など)。
- 4. 目的の項目をダブルタップします(たとえば、[HP DVD Writer 640b] など)。
- 5. [ドライバー] タブをタップします。
- ドライバーを更新する場合は、[ドライバーの更新]をタップし、画面の説明に沿って操作します。
   または、ドライバーを以前のバージョンに戻す場合は、[ドライバーを元に戻す]をタップし、画面の説明 に沿って操作します。

HP のサポート Web サイト (<u>http://www.hp.com/support/</u>) を表示して、[ドライバー & ソフトウェア ダウ ンロード] を選択することもできます。画面の説明に沿って操作します。

36 第 5 章 トラブルシューティング、メンテナンス、およびよくある質問 コンピューターの準備

## Microsoft の [システムの復元]

コンピューターにインストールしたソフトウェアが原因と考えられるトラブルが発生した場合は、[システムの復元]を使用して、コンピューターを以前の復元ポイントに戻します。復元ポイントは手動で設定することもできます。

注記: システムリカバリプログラムを使用する前に、必ず [システムの復元] を実行してください。

注記: 一部の機能は、Microsoft Windows が付属していないシステムでは使用できない場合があります。

[システムの復元]を開始するには、以下の手順で操作します。

- 1. 開いているすべてのプログラムを閉じます。
- 2. [スタート] ボタン→ [コンピューター] → [プロパティ] の順にタップします。
- 3. [システムの保護] → [システムの復元] → [次へ] の順にタップし、画面の説明に沿って操作します。

復元ポイントを手動で追加するには、以下の手順で操作します。

- 1. 開いているすべてのプログラムを閉じます。
- 2. [スタート] ボタン→ [コンピューター] → [プロパティ] → [システムの保護] の順にタップします。
- 3. [保護設定] で、復元ポイントを作成するディスクをタップします。
- 4. [作成]をタップし、画面の説明に沿って操作します。

# ソフトウェアプログラムおよびハードウェアドライバーの再インストー ル

工場出荷時にインストールされたソフトウェアプログラムまたはハードウェアドライバーのどれかが破損した 場合は、[リカバリ マネージャ] プログラムを使用して再インストールできます(一部のモデルのみ)。

注記: コンピューターに同梱されている CD または DVD からインストールしたソフトウェアプログラムを 再インストールする場合は、[リカバリ マネージャ] プログラムを使用しないでください。これらのプログラム は CD または DVD から直接再インストールしてください。

プログラムをアンインストールする前に、再インストールが可能であることを確認してください。もともとイン ストールした場所(ディスクやインターネットなど)で現在もプログラムを利用できることを確認します。また は、対象のプログラムが、リカバリマネージャから再インストールできるプログラムの一覧に含まれていること を確認します。

コンピューターの準備

ソフトウェアのトラブルシューティング 37

注記: 一部の機能は、Microsoft Windows が付属していないシステムでは使用できない場合があります。

[リカバリ マネージャ] でインストール可能なプログラムの一覧を確認するには、以下の手順で操作します。

- 1. [スタート] ボタン→ [すべてのプログラム] → [リカバリ マネージャ] → [リカバリ マネージャ] の順に タップします。確認画面が表示されたら、[はい] をタップしてプログラムを続行します。
- 2. [早急に手助けが必要] で、[ソフトウェア プログラムの再インストール] をタップします。
- [ソフトウェア プログラムの再インストーラへようこそ] 画面で、[次へ] をタップします。プログラムの一 覧が表示されます。該当するプログラムがあるか確認します。

プログラムをアンインストールするには、以下の手順で操作します。

- 1. すべてのソフトウェアプログラムおよびフォルダーを閉じます。
- 2. 破損したプログラムをアンインストールします。
  - a. [スタート] ボタン→ [コントロール パネル] の順にタップします
  - b. [プログラム] で、[プログラムのアンインストール] をタップします。
  - c. 削除するプログラムをタップし、[アンインストール] をタップします。
  - d. アンインストールの手順を続行する場合は、[はい] をタップします。

[リカバリ マネージャ]を使用してプログラムを再インストールするには、以下の手順で操作します。

- [スタート] ボタン→ [すべてのプログラム] → [リカバリ マネージャ] → [リカバリ マネージャ] の順に タップします。
- [ソフトウェア プログラムの再インストーラへようこそ] 画面で、[ソフトウェア プログラムの再インストール] → [次へ] の順にタップします。
- 3. インストールするプログラムを選択して [次へ]をタップし、画面の説明に沿って操作します。
- 4. 再インストールが完了したら、コンピューターを再起動します。最後の手順を省略しないでください。ソフトウェアプログラムまたはハードウェアドライバーのリカバリが完了したら、コンピューターを再起動する必要があります。

38 第 5 章 トラブルシューティング、メンテナンス、およびよくある質問 コンピューターの準備

# 3D シネマテクノロジーのトラブルシューティング

| 質問                                                    | 回答                                                                                                    |
|-------------------------------------------------------|----------------------------------------------------------------------------------------------------|
| 3D コンテンツを見る<br>ことができないのはな<br>ぜですか                     | 3D モードになっているときに 3D コンテンツを見ることができない場合は、3D メ<br>ガネを使用しないことをおすすめします。詳しくは、以下の情報および <u>16 ページの<br/>「3D の安全に関する情報」</u> を参照してください。立体的な 3D 映像を見ることに身体<br>面で不安がある場合は、医師に相談してください。 |
|                                                       | • 3D コンテンツを 2D モードで鑑賞しようとしていませんか。                                                                                                    |
|                                                       | <ul> <li>メガネのレンズの両面に貼られているクリア保護フィルムをはがしましたか(一<br/>部のモデルのみ)</li> </ul>                                                                                                    |
|                                                       | <ul> <li>3D メガネの電池が切れていませんか。詳しくは、25 ページの「電池の交換」</li> <li>を参照してください。</li> </ul>                                                                                           |
|                                                       | <ul> <li>コンピューターディスプレイの IR エミッターの通信が妨げられていませんか。</li> <li>適切に通信できるように、IR エミッターの周囲に障害物がないことを確認してください</li> </ul>                                                            |
|                                                       | <ul> <li>コンピューターのディスプレイからの距離が遠すぎませんか。3D コンテンツを<br/>視聴するときには、ディスプレイから約 1.5 m 以内の位置にいるようにしてく<br/>ださい</li> </ul>                                                            |
| コンピューターはどの                                            | 。<br>お使いのコンピューターでは以下の 3D 形式がサポートされています                                                                                                    |
| 3D 形式をサポートし                                           | ● ブルーレイ 3D 映画                                                                                                    |
| ていますか                                                 | ● 立体的な 3D ゲーム                                                                                                    |
|                                                       | <ul> <li>3D ビデオ再生用の 3D MPEG 4 MVC ファイル</li> </ul>                                                                                                    |
|                                                       | <ul> <li>3D ビデオ再生用の 3D H.264 MVC および Fujifilm AVI デュアルストリーム<br/>ビデオファイル形式</li> </ul>                                                                                     |
|                                                       | • 3D 写真表示用の 3D Fujifilm MPO                                                                                                    |
| コンピューターは立体<br>的な 3D ゲームをサ                             | はい。[TriDef 3D Experience Ignition Game Player] を使用すると、お使いのコン<br>ピューターでステレオ 3D ゲームを楽しめます                                                                                  |
| ポートしていますか。                                            | このゲームプレーヤーにアクセスするには、 <b>[スタート] → [TriDef 3D] → [TriDef</b><br>3D Ignition] の順に選択します                                                                                      |
| このコンピューターの<br>3D メガネを映画館で<br>上映される 3D 映画に<br>使用できますか。 | この 3D メガネは、TouchSmart 3D コンピューターおよび内蔵 IR エミッターで機能<br>するように最適化されています。この 3D メガネでは、他の 3D 環境での最適な動作<br>は保証されていません。                                                           |

| 質問                                                          |                                                                                                    |
|-------------------------------------------------------------|----------------------------------------------------------------------------------------------------|
| 度付きメガネの上に<br>3D メガネをかけられ<br>ますか。                            | はい。この 3D メガネは、多くの度付きメガネの上からかけられるようになっていま<br>す。普段コンピューターの画面を見るときにメガネをかけている場合は、外さずに、<br>その上から 3D メガネをかけてください。フィットしない場合は、付属の交換用ノー<br>ズパッドを試してみてください。詳しくは、20 ページの「HP 3D アクティブ シャッ<br>ター メガネの使用」を参照してください                                    |
| 3D メガネを清掃する<br>にはどうしたらよいで<br>すか。                            | 軽く湿らせた、柔らかく、毛羽立たない布で 3D メガネを拭いてください。詳しく<br>は、 <u>24 ページの「3Dメガネの取り扱い」</u> を参照してください                                                                                                    |
| 3D コンテンツを見る<br>には、コンピューターか<br>らどのくらいの距離に<br>座ればよいですか。       | 内蔵 IR エミッターの有効範囲は、コンピューターディスプレイから約 1.5 m です。<br>表示角度によって、画像を見ることのできるディスプレイからの距離は異なります。                                                                                                    |
| 3D コンテンツの鑑賞<br>時にちらついて見えま<br>す                              | <ul> <li>3D メガネのちらつきは、以下のどちらかが原因で発生することがあります</li> <li>部屋の照明の周波数と 3D シネマテクノロジーの動作周波数が異なると、ちらつきが発生したり、メガネの動作が干渉を受けたりすることがあります。これを解消するには、照明を暗くするか消してください</li> <li>メガネの電池残量が少なくなっています。電池を交換してみてください。詳しくは、25 ページの「電池の交換」を参照してください</li> </ul> |
| 窓のそばの明るい日の<br>光の中で 3D メガネを<br>使用できますか。                      | 立体的な 3D 効果は、暗くした部屋の中で最もよく発揮されます。                                                                                                    |
| 3D メガネにはどの種<br>類の電池が必要ですか                                   | 3D メガネでは、一般的な CR2032 型電池が使用されています。この型の電池は簡単<br>に交換でき、電池を扱っている販売店であれば通常手に入ります。詳しくは、<br>25 ページの「電池の交換」を参照してください                                                                                                    |
| 3D アプリケーション<br>でエラーが表示された<br>り、アプリケーションが<br>起動しなかったりしま<br>す | 3D シネマテクノロジーでは、一度に複数の 3D アプリケーションを実行することは<br>サポートされていません。1 つの 3D アプリケーションがすでに動作しているか有<br>効になっているときに 2 つ目の 3D アプリケーションを起動すると、2 つ目のアプ<br>リケーションでエラーメッセージが表示されるか、アプリケーションが起動しません。<br>常に一度に 1 つの 3D アプリケーションを使用してください                       |

# メンテナンス

定期的なメンテナンスを実行し、コンピューターが最高のパフォーマンスで動作するようにすることが重要です。

40 第 5 章 トラブルシューティング、メンテナンス、およびよくある質問 コンピューターの準備

| 毎週                 |                                                                                                    |
|--------------------|----------------------------------------------------------------------------------------------------|
| ソフトウェアのクリー<br>ンアップ | [ディスク クリーンアップ]、または他社製の安全なクリーニングツールを使用して、<br>システムの動作を低下させる原因となる、蓄積された不要なファイルや一時ファイルを<br>削除します。また、不要になったプログラムを確認して、それらをアンインストールし<br>ます                                                                                                    |
| デフラグ               | ディスクデフラグプログラムを実行して、ハードディスクを最適な状態に保ち、システ<br>ムパフォーマンスを向上させます。この作業を頻繁に実行しても、システムに害を与え<br>ることはありません                                                                                                    |
| ウィルススキャン           | 完全なウィルススキャンを毎週実行することによって、知らないうちに入り込む可能性<br>があるウィルスをキャッチできます。ほとんどのウィルス対策製品には、これを自動的<br>に追跡するスケジュール機能があります                                                                                                    |
| 毎月                 |                                                                                                    |
| ハードウェアのクリー<br>ンアップ | コンピューターの外部をすべてクリーニングします                                                                                                    |
| ソフトウェアの更新          | [Windows Update] を使用して、オペレーティングシステムのバグを修正し、パフォー<br>マンスを向上させます。また、ハードウェアのドライバー更新プログラム、および使用<br>しているプログラムの新しいバージョンの確認も行います                                                                                                    |
| Windows Update     | [Windows Update] を実行してアップデートをインストールします                                                                                                    |
| ハードディスクの診断         | ハードディスクの診断を行うと、ハードディスクの障害を、被害が出る前に検出できる<br>場合があります                                                                                                    |
|                    |                                                                                                    |
| システムリカバリ           | コンピューターの使用方法にもよりますが、システムは、いつかは故障する可能性があ<br>ります。システムリカバリプログラムを使用して、インストールされていた Windows<br>オペレーティングシステムをいったん完全に消去し、初めてシステムを起動したときの<br>元の構成に復元することができます。システムリカバリを実行する前に、重要なデータ<br>ファイルをバックアップします。詳しくは、 <u>43 ページの「システムリカバリ」</u> を参<br>照してください |
| 必要に応じて             |                                                                                                    |
| データのバックアップ         | お使いのコンピューターにインストールされている CD または DVD 作成ソフトウェ<br>アを使用して、個人用ファイル、電子メールメッセージ、および Web サイトのお気<br>に入りなどの重要な情報のバックアップディスクを作成(書き込み)できます。また、<br>データを外部ハードドライブに移動することもできます                                                                             |

٢

¢

コンピューターの準備

メンテナンス 41

Ð

# 埃、汚れ、熱からのコンピューターの保護

お使いのコンピューターシステムを埃、汚れ、および熱から守ることで、より長く使用できます。埃、ペットの 毛やその他のごみが積もることで、部品が過熱したり、キーボードやマウスの動きが滑らかでなく効率が悪く なったりします。埃やごみが付いていないかどうか、システムを 1 か月に 1 回確認し、3 か月に 1 回程度ク リーニングしてください。

| コンピューターの通気孔の<br>クリーニング | の 通気孔によってコンピューターが冷却されます。電池式の小型掃除機で通気孔を<br>クリーニングしてください(電池式の掃除機を使用することで、感電を防止でき<br>す) |  |
|------------------------|--------------------------------------------------------------------------------------|--|
|                        | 1. コンピューター表面の通気孔に掃除機をかけます                                                            |  |
|                        | <ol> <li>コンピューターのコネクター (USB コネクター、イーサネットコネクターなど)の内部および周囲に付着したごみを取り除きます</li> </ol>    |  |
| キーボードおよびマウスの<br>クリーニング | キーボードのキーをクリーニングする場合は、キーや内部のバネが外れないように<br>するため、電池式の掃除機を「弱」の設定で使用してください                |  |
|                        | 1. キーボードのキーの隙間および縁に掃除機をかけます                                                          |  |
|                        | <ol> <li>乾いた清潔な布にイソプロピル(消毒用)アルコールを付けて、キーボードのキーおよびその周囲をクリーニングします</li> </ol>           |  |
|                        | 3. 柔らかい布などでマウスの本体およびコードを拭きます                                                         |  |
|                        | ローラーボール付きのマウスを使用している場合は、中のボールとローラーをク<br>リーニングします                                     |  |
|                        | <ol> <li>マウスを裏返し、ボールカパーリングを反時計回りに回転してリンクを取り<br/>外し、ローラーボールを取り出します</li> </ol>         |  |
|                        | <ol> <li>ローラーボールは石けんと温水でゆすぎます</li> </ol>                                             |  |
|                        | <ol> <li>マウスの中にあるローラーは、イソプロビル(消毒用)アルコールで軽く湿<br/>らせた綿棒でクリーニングします</li> </ol>           |  |
|                        | <ol> <li>ローラーボールとローラーが完全に乾いたら、ボールを元に戻してボールカ<br/>バーリングを取り付けます</li> </ol>              |  |
| タッチスクリーンのクリー           | 以下の手順に従って、タッチスクリーンのクリーニングを行います                                                       |  |
| ニング                    | <ol> <li>コンピューターの電源を切ります。[スタート] ボタン→ [シャットダウン]<br/>の順にタップします</li> </ol>              |  |
|                        | 2. 電源コードを壁面のコンセントから抜きます                                                              |  |
|                        | <ol> <li>少量のガラス用中性クリーナーを柔らかい布に吹きかけて、タッチスクリーンを清掃します</li> </ol>                        |  |
|                        | 4. タッチスクリーンの表面および左右の側面を拭いて、画面のタッチ認識率を<br>下げる可能性がある汚れ、指紋、その他のごみなどを取り除きます              |  |

42 第 5 章 トラブルシューティング、メンテナンス、およびよくある質問 コンピューターの準備

▲ 注意: クリーナーを直接画面に吹きかけないでください。クリーナーは布に吹きかけ、その布でタッチスクリーンの側面および表面を拭きます。

タッチスクリーンの側面または表面を拭くときに研磨剤や布ヤスリを使用しない でください。タッチスクリーンが損傷するおそれがあります。

# システムリカバリ

システムリカバリでは、ハードドライブの内容(作成したデータファイルを含む)を完全に消去して再フォー マットし、オペレーティングシステム、プログラム、およびドライバーを再インストールします。ただし、工場 出荷時にコンピューターにインストールされていないソフトウェアは、手動で再インストールする必要がありま す。これには、コンピューターに同梱されているメディアからインストールしたソフトウェア、およびコン ピューター購入後にインストールしたソフトウェアが含まれます。

**注記**: システムリカバリプログラムを使用する前に、必ず [システムの復元] を実行してください (37 ページの「Microsoft の [システムの復元]」を参照)。

注記: 一部の機能は、Microsoft Windows が付属していないシステムでは使用できない場合があります。

システムリカバリの実行方法を以下から選択する必要があります。

リカバリイメージ:ハードドライブに格納されているリカバリイメージからシステムリカバリを実行します。リカバリイメージは、工場出荷時のソフトウェアのコピーが含まれたファイルです。リカバリイメージを使用したシステムリカバリの実行については、44 ページの「Windows 7 の [スタート] メニューからのシステムリカバリの開始」を参照してください。

注記: リカバリイメージは、データ保存に使用できないハードドライブ領域を使用します。

 リカバリメディア:ハードドライブに格納されているファイルから作成したリカバリメディア、または別売のリカバリメディアから、システムリカバリを実行します。リカバリメディアの作成については、 46ページの「リカバリメディア」を参照してください。

# システムリカバリのオプション

システムリカバリは以下の順序で実行する必要があります。

- 1. ハードドライブを使用して Windows 7 の [スタート] メニューから実行します。
- ハードドライブを使用して、システムの起動中にキーボードの [F11] キーを押して実行します。
- 3. 作成したリカバリメディアから実行します
- HP のサポート窓口で購入したリカバリディスクから実行します。リカバリディスクを購入するには、 http://www.hp.com/support/を表示します。

コンピューターの準備

システムリカバリ 43

#### Windows 7 の [スタート] メニューからのシステムリカバリの開始

## ▲ 注意: システムリカバリオプションによって、作成またはインストールしたす べてのデータまたはプログラムが削除されます。重要なデータはリムーバブル ディスクまたは USB フラッシュドライブにバックアップしておいてください

コンピューターが機能しており、Windows 7 を使用できる場合は、以下の手順でシステムリカバリを実行します。

- 1. コンピューターの電源を切ります。
- 2. キーボードおよびマウス以外に接続されている周辺機器(USB 接続機器、プリンターなど)を、コンピュー ターからすべて取り外します。
- 3. コンピューターの電源を入れます。
- [スタート] ボタン→ [すべてのプログラム] → [リカバリ マネージャ] → [リカバリ マネージャ] の順に タップします。確認画面が表示されたら、[はい] をタップしてプログラムを続行します。
- 5. [早急に手助けが必要] で、[システム リカバリ] をタップします。
- 6. [はい] → [次へ] の順にタップします。コンピューターが再起動します。

注記: システムのリカバリパーティションが検出されなかった場合は、リカバリメディアを挿入するよう求められます。ディスクまたは USB フラッシュドライブを挿入し、[はい] → [次へ] の順にタップします。コンピューターが再起動したら、リカバリディスクまたはリカバリ USB フラッシュドライブからリカバリマネージャーを実行します。ディスクを使用する場合、次のシステムリカバリディスクを挿入するよう求められたら、ディスクを挿入します

- コンピューターが再起動したら、リカバリマネージャのようこそ画面がもう一度表示されます。[早急に手助けが必要]で、[システム リカバリ]をタップします。ファイルをバックアップするよう求められ、まだバックアップを行っていない場合は、[ファイルを最初にバックアップしてください] → [次へ] の順にタップします。それ以外の場合は、[ファイルをパックアップせずに復元する] → [次へ] の順にタップします。
- システムリカバリが開始します。システムリカバリが完了したら、[完了] をタップしてコンピューターを 再起動します。
- **9.** セットアップを行い、デスクトップが表示されるまで待ちます。
- 10. コンピューターの電源を切り、すべての周辺機器を接続しなおして、コンピューターの電源を入れます。

#### システム起動中のシステムリカバリの開始

▲ 注意: システムリカバリオプションによって、作成またはインストールしたす べてのデータまたはプログラムが削除されます。重要なデータはリムーバブル ディスクにバックアップしておいてください。

44 第 5 章 トラブルシューティング、メンテナンス、およびよくある質問 コンピューターの準備

コンピューターは機能するのに、Windows 7 を使用できない場合は、以下の手順でシステムリカバリを実行します。

- 1. コンピューターの電源を切ります。必要であれば、コンピューターの電源が切れるまで電源ボタンを押した ままにします。
- 2. キーボードおよびマウス以外に接続されている周辺機器(USB 接続機器、プリンターなど)を、コンピュー ターからすべて取り外します。
- 3. 電源ボタンを押し、コンピューターの電源を入れます
- 起動中に HP Invent のロゴが表示されたら、[ファイルをロードしています] というメッセージが表示されるまで、キーボードの [F11] キーを繰り返し押します。
- 5. [早急に手助けが必要] で、[システム リカバリ] をタップします。
- ファイルをバックアップするよう求められ、まだバックアップを行っていない場合は、[ファイルを最初に バックアップしてください] → [次へ] の順にタップします。それ以外の場合は、[ファイルをバックアップ せずに復元する] → [次へ] の順にタップします。
- システムリカバリが開始します。システムリカバリが完了したら、[完了] をタップしてコンピューターを 再起動します。
- 8. セットアップを行い、デスクトップが表示されるまで待ちます。
- 9. コンピューターの電源を切り、すべての周辺機器を接続しなおして、コンピューターの電源を入れます。

#### リカバリメディアからのシステムリカバリの開始

▲ 注意: システムリカバリオプションによって、作成またはインストールしたす べてのデータまたはプログラムが削除されます。重要なデータはリムーバブル ディスクまたは USB フラッシュドライブにバックアップしておいてください。 リカバリメディアの作成については、46 ページの「リカバリメディア」を参 照してください。 リカバリメディアを使用してシステムリカバリを実行するには、以下の操作を行います。

- 1. コンピューターが動作する場合は、残しておきたいすべてのデータファイルを DVD または USB フラッ シュドライブにバックアップし、コンピューターからバックアップメディアを取り出します。
- 2. 『リカバリディスク #1』を DVD ドライブトレイに挿入し、トレイを閉じます。リカバリ USB フラッシュ ドライブを使用する場合は、USB フラッシュドライブを USB コネクターに挿入します。
- コンピューターが動作する場合は、[スタート] ボタン→ [シャットダウン] の順にタップします。コン ピューターが応答しない場合は、コンピューターの電源が切れるまで、約 5 秒間電源ボタンを押したまま にします
- **4.** キーボードおよびマウス以外に接続されている周辺機器(USB 接続機器、プリンターなど)を、コンピュー ターからすべて取り外します。
- 5. 電源ボタンを押し、コンピューターの電源を入れます。リカバリ DVD を使用する場合は、ディスクからリ カバリマネージャーが自動的に起動します。手順 7 に進んでください。
- USB フラッシュドライブからシステムリカバリを実行する場合は、[Esc] キーを押したままコンピュー ターの電源を入れて、起動メニューを表示します。矢印キーを使用して USB デバイスを選択し、[Enter] キーを押して USB デバイスから起動します
- リカバリマネージャーで、システムリカバリをメディアまたはハードドライブのどちらから実行するか選択 を求められたら、[Media] (メディア)を選択します。ようこそ画面の [早急に手助けが必要] で、[購入時 の状態にコンピュータを復元] をタップします。
- ファイルをバックアップするよう求められ、まだバックアップを行っていない場合は、[ファイルを最初に バックアップしてください] → [次へ] の順にタップします。それ以外の場合は、[ファイルをパックアップ せずに復元する] → [次へ] の順にタップします。
- 9. 次のリカバリディスクを挿入するよう求められたら、ディスクを挿入します。
- **10.** リカバリマネージャーの処理が完了したら、システムからすべてのリカバリディスクまたはリカバリ USB フラッシュドライブを取り出します。
- 11. [完了] をタップしてコンピューターを再起動します。

# リカバリメディア

リカバリメディアは、空の DVD ディスクまたは USB フラッシュドライブのどちらか一方で作成できます(両 方で作成することはできません)。リカバリメディアは、ハードドライブに格納されているリカバリイメージか ら作成します。このイメージには、工場出荷時にコンピューターにインストールされていたオペレーティングシ ステムおよびソフトウェアプログラムのファイルが含まれています。お使いのコンピューターで作成できるリ カバリメディアは 1 セットのみです。また、作成したリカバリメディアはそのコンピューター**のみで**使用でき ます。安全な場所に保管してください

46 第 5 章 トラブルシューティング、メンテナンス、およびよくある質問 コンピューターの準備

注記: 一部の機能は、Microsoft Windows が付属していないシステムでは使用できない場合があります。

# リカバリメディアの選択

リカバリディスクを作成するには、コンピューターに DVD 書き込みドライブが搭載されている必要があります。また、高品質の空の DVD+R ディスクまたは DVD-R ディスクのみを使用する必要があります。

**注記**: CD、DVD+RW、DVD-RW、DVD+RW DL、DVD-RW DL、DVD+R DL、または DVD-R DL ディスクは、リカバリディスクの作成に使用**できません**。

- 代わりに、高品質の空の USB フラッシュドライブを使用して、リカバリ USB フラッシュドライブを作成 することもできます。
- リカバリディスクを作成する場合は、必ず高品質のディスクを使用してください。ディスクに問題がある場合にはそのディスクを使用できませんが、これは異常ではありません。新しいディスクを挿入して再度試すように要求するメッセージが表示されます
- リカバリディスクに使用されるディスクの数は、お使いのモデルのコンピューターによって異なります(通常は3~6枚です)。リカバリメディア作成プログラムの画面上に、必要な空のディスクの数が示されます。USB フラッシュドライブを使用する場合は、すべてのデータを保存するために必要なドライブ容量が示されます(最小で8GB)

**注記**: リカバリメディアを作成する作業は、メディアに書き込まれた情報が正しいかどうかを確認する ために、ある程度の時間がかかります。作業はいつでも中止できます。次にプログラムを実行するときは、 中止した場所から再開されます。

## リカバリメディアの作成

リカバリディスクを作成するには、以下の手順で操作します。

- 1. 開いているすべてのプログラムを閉じます。
- 2. [スタート] ボタン→ [すべてのプログラム] → [リカバリ マネージャー] → [リカバリメディア作成]の順 にタップします。確認画面が表示されたら、[はい] をタップしてプログラムを続行します。
- [Create recovery media using blank DVD(s)] (空の DVD を使用してリカバリメディアを作成) →
   [次へ] の順にタップします。
- 値面の説明に沿って操作します。作成したリカバリディスクにはラベル(リカバリ 1、リカバリ 2 など) を付けます

リカバリ USB フラッシュドライブを作成するには、以下の操作を行います

- 1. 開いているすべてのプログラムを閉じます
- 2. USB フラッシュドライブをコンピューターの USB コネクターに挿入します
- [スタート] ボタン→ [すべてのプログラム] → [リカバリ マネージャー] → [リカバリメディア作成]の順 にタップします。
- [Create recovery media with a USB flash drive](USB フラッシュドライブを使用してリカバリメ ディアを作成) → [次へ] の順にタップします。
- 5. メディアの一覧から USB フラッシュドライブを選択します。リカバリドライブを作成するために必要な 容量が示されます。USB フラッシュドライブに十分な容量(最小で 8 GB)がない場合、そのドライブは 画面で選択できなくなります。[次へ]をタップします。

注記: フラッシュドライブがフォーマットされ、保存されているファイルがすべて削除されます

画面の説明に沿って操作します。USB フラッシュドライブにラベルを付けて、安全な場所に保管してください。

注記: リカバリメディアの作成に SD カード、メモリースティックなどのメディアカードは使用しないでください。メディアカードからシステムを起動できず、システムリカバリを実行できない可能性があります

# 索引

記号/数字 3D Web カメラ セットアップ要件 27 3D アクティブ シャッター メガネ 位置 20 使用 20 清掃 26 電源オン/オフの切り替え 21 電池ホルダー 21 取り扱い 24,27 ノーズ パッド(鼻当て) 21,24 3D アクティブシャッターメガネ 電池の交換 25 3D 形式 サポート対象 39 対応 23 3D ゲーム プレイ 23 立体 39 3D シネマ テクノロジー 安全に関する情報 16 使用 21 3D シネマテクノロジー 3D ゲーム 39 アプリケーションが起動しない 40 アプリケーションでエラーが表示される 40 コンテンツの視聴 23 ちらつき 40 定義 18 有効範囲 40 よくある質問 39 3D メガネ 3D 映画 39 明るい日の光の中での使用 40 清掃 40 電池の種類 40 度付きメガネとの使用 40

## C

CyberLink PowerDVD 18, 23

#### н

HP TouchSmart 14

## T

TriDef 3D Experience Ignition Game Player 3D ゲームのプレイ 23 3D シネマテクノロジー 18 立体的な 3D ゲーム 39

#### あ

安全に関する情報、3D 16

#### い

インターネット 接続 9 トラブルシューティング 34

#### ŧ

機能 4

#### け

ゲーム 3D でプレイ 23 3D 立体 39

#### z

心に響くサウンド Beats Audio 13 コンピューター 起動しない 28 接続 6 セットアップ 6 ファイルおよび設定の転送 11 保護 8 メンテナンス 42

#### t

再インストール ソフトウェアプログラムおよびハードウェアドラ イバー 37 サウンド 33

#### L

システムの復元 37 システムリカバリ 43 Windows 7 の [スタート] メニューの使用 44 オプション 43 システム起動中 44 リカバリメディアの使用 45

コンピューターの準備

索引 49

#### **す** スピーカー 33

#### ŧ

接続 インターネット 9 コンピューター 6

#### そ

ソフトウェア 追加 9 トラブルシューティング 35 プログラムの再インストール 37

#### 2

追加 ソフトウェア 9 ハードウェアデバイス 9

#### τ

ディスプレイ画面 トラブルシューティング 30 電源ボタン トラブルシューティング 29 転送 設定をコンピューターへ 11 ファイルをコンピューターへ 11 電池

#### 交換 25 種類 40

#### ٤

同期の問題 27 ドライバー 更新 36 ハードウェア用に再インストール 37 ドライバーの更新 36 トラブルシューティング 3D 39 3D アプリケーションが起動しない 40 3D アプリケーションでエラーが表示される 40 3D ゲーム 39 3D コンテンツを見ることができない 39 インターネットアクセス 34 キーボードおよび無線マウスの問題 32 キーボードおよび有線マウスの問題 30 コンピューターが起動しない 28 サポートされる 3D 形式 39 スピーカーおよびサウンドの問題 33

ソフトウェア 35 ちらつき 40 ディスプレイ画面 30 電源ボタン 29 同期の問題 27 メモリ 35

#### Ø

ノーズ パッド (鼻当て) 位置 21 使用 24

#### は

ハードウェア デバイスの追加 9 ドライバーの再インストール 37

#### υ

光感受性発作 16

#### **ふ** ブルーレイ 18,23,39

**ほ** 保護

コンピューター 8

#### හ

メモリ トラブルシューティング 35 メンテナンス 40,42

#### IJ

リカバリメディア 概要 46 作成 48 選択 47 立体映像 18

50 索引

# 環境への配慮

#### ご購入ありがとうございます。HP では品質、パフォーマンス、使いやすさに優れたコンピューターの開発に努めています。 さらにこのコンピューターは環境に配慮して設計されています。 いっそう環境を保護するために、ぜひご協力ください。

| お客様にできること                                                                                                    | HP が行うこと                                                                                                    |
|----------------------------------------------------------------------------------------------------|----------------------------------------------------------------------------------------------------|
| 古いコンピューターをリサイクルする                                                                                                    | 環境に配慮した設計                                                                                                    |
| HP では、使用済みの HP 製および他社製ハードウェアの回収<br>プログラムを一部の地域で実施しています。規定要件およびお<br>客様からの要望の違いに応じて、プログラムの実施条件や実<br>施状況も地域により異なります。HP のリサイクルプログラムに<br>ついては、HP の Web サイト<br>(http://h50146.www5.hp.com/program/suppliesrecycling/<br>jp/ja/hardware/household.asp)を参照してください。 | お客様がこのコンピューターを永くご愛用いただいた後で廃棄<br>するときのために、簡単に解体でき、できるだけ多くの部品をリ<br>サイクルできるよう設計しました。コンピューターの梱包箱もり<br>サイクル可能です。                       |
|                                                                                                    | エネルギー効率の向上                                                                                                    |
| スクリーンセーバーは、コンピューターがスリーブ状態に入るこ<br>とを阻止するため、電力を余計に消費してしまう場合がありま<br>す。また、ICD のバックライトが点灯している時間が増えるた<br>め、モニターの寿命が短くなる可能性があります。                                                                                                    | このコンピューターには、HP の電源管理テクノロジーが搭載さ<br>れています。これにより、非搭載のコンピューターと比較して最<br>大 45% の省電力が実現します。最小限の電力のみ使用する<br>ことで、電気代はもちろん、二酸化炭素の排出も削減できます。 |
| 電源設定を有効にしておく                                                                                                    | より高品質、より少量の部材                                                                                                    |
| コンピューターに搭載されている電源管理ツールは、パフォー<br>マンスに影響することなく電力の消費を最小限に抑えるように<br>設定されています。この設定は有効のままにしておいてくださ                                                                                                    | HP では、お客様とご家族、そして地球環境を守るため、可能な<br>限り安全な部材を全製品に使用しています。                                                                            |

Printed in

い。

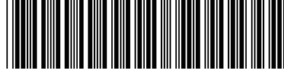

666993-291